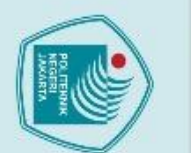

POLITEKNIK NEGERI JAKARTA

**RANCANG BANGUN JARINGAN 4G LTE** 

MENGGUNAKAN USRP B210 DI SMART LAB

**POLITEKNIK NEGERI JAKARTA** 

Samuel Sinulingga

2003421026

PROGRAM STUDI BROADBAND MULTIMEDIA

JURUSAN TEKNIK ELEKTRO

POLITEKNIK NEGERI JAKARTA

2024

**SKRIPSIEKNIK** 

Hak Cipta :

. Dilarang mengutip sebagian atau seluruh karya tulis ini tanpa mencantumkan dan menyebutkan sumber :

a. Pengutipan hanya untuk kepentingan pendidikan, penelitian, penulisan karya ilmiah, penulisan laporan, penulisan kritik atau tinjauan suatu masalah.

- b. Pengutipan tidak merugikan kepentingan yang wajar Politeknik Negeri Jakarta

Dilarang mengumumkan dan memperbanyak sebagian atau seluruh karya tulis ini dalam bentuk apapun tanpa izin Politeknik Negeri Jakarta

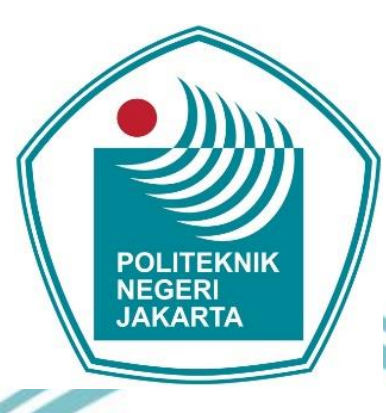

### **RANCANG BANGUN JARINGAN 4G LTE MENGGUNAKAN USRP B210 DI SMART LAB POLITEKNIK NEGERI JAKARTA**

SKRIPSI

Diajukan sebagai salah satu syarat untuk memperoleh gelar Sarjana Terapan

Samuel Sinulingga

2003421026

PROGRAM STUDI BROADBAND MULTIMEDIA JURUSAN TEKNIK ELEKTRO POLITEKNIK NEGERI JAKARTA

2024

C Hak Cipta milik Politeknik Negeri Jakarta

Hak Cipta :

. Dilarang mengutip sebagian atau seluruh karya tulis ini tanpa mencantumkan dan menyebutkan sumber :

a. Pengutipan hanya untuk kepentingan pendidikan, penelitian, penulisan karya ilmiah, penulisan laporan, penulisan kritik atau tinjauan suatu masalah.

Dilarang mengumumkan dan memperbanyak sebagian atau seluruh karya tulis ini dalam bentuk apapun tanpa izin Politeknik Negeri Jakarta

b. Pengutipan tidak merugikan kepentingan yang wajar Politeknik Negeri Jakarta

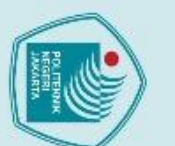

Hak Cipta :

b. Pengutipan tidak merugikan kepentingan yang wajar Politeknik Negeri Jakarta

Dilarang mengumumkan dan memperbanyak sebagian atau seluruh karya tulis ini dalam bentuk apapun tanpa izin Politeknik Negeri Jakarta

- . Dilarang mengutip sebagian atau seluruh karya tulis ini tanpa mencantumkan dan menyebutkan sumber : a. Pengutipan hanya untuk kepentingan pendidikan, penelitian , penulisan karya ilmiah, penulisan laporan, penulisan kritik atau tinjauan suatu masalah.

HALAMAN PERNYATAAN ORISINALITAS

Skripsi ini adalah hasil karya saya sendiri dan semua sumber baik yang dikutip maupun dirujuk telah saya nyatakan dengan benar.

Nama

NIM

Tanda Tangan

Tanggal

Samuel Sinulingga

2003421026

13 Agustus 2024

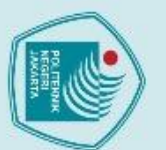

canpa izin

Politeknik Negeri Jakarta

### Hak Cipta milik Politeknik Negeri Jakarta

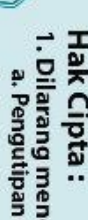

Skripsi diajukan oleh: : Samuel Sinulingga Nama NIM : 2003421026 Program Studi : Broadband Multimedia Judul Tugas Akhir : Rancang Bangun Jaringan 4G LTE Menggunakan USRP B210 di Smart Lab Politeknik Negeri Jakarta Telah diuji oleh tim penguji dalam Sidang Skripsi pada Selasa, 13 Agustus 2023 dan dinyatakan LULUS Pembimbing I : Asri Wulandari, S.T., M.T. NIP. 197503011999032001 Pembimbing II : Sinta Novanana, S.T., M.Si. NIP. 52000000000000410 KAR Depok, 28 Agustus 2024 Disahkan Oleh Ketua Jurusan Teknik Elektro Murie Dwiyaniti, S.T., M.T. 1473:1 NIP 97803312003122002

LEMBAR PENGESAHAN SKRIPSI

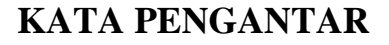

Puji syukur saya panjatkan kepada Tuhan Yang Maha Esa, karena atas berkat dan rahmat-Nya, penulis dapat menyelesaikan laporan Tugas Akhir ini. Penulisan Tugas Akhir ini dilakukan dalam rangka memenuhi salah satu syarat untuk mencapai gelar Sarjana Terapan Politeknik. Penulis menyadari bahwa, tanpa bantuan dan bimbingan dari berbagai pihak, dari masa perkuliahan sampai pada penyusunan laporan ini, sangatlah sulit bagi penulis untuk menyelesaikan laporan Tugas Akhir ini. Oleh karena itu, penulis mengucapkan terima kasih kepada:

- Ibu Asri Wulandari, S.T., M.T., selaku dosen pembimbing yang telah menyediakan waktu, tenaga, dan pikiran untuk mengarahkan penulis dalam penyusunan laporan ini;
- 2. Ibu Sinta Novanana, S.T., M.Si., selaku dosen pembimbing industri yang telah memberikan saran dan masukan kepada penulis dalam penyusunan laporan ini;
- Orang tua dan keluarga penulis yang telah memberikan do'a, motivasi, serta bantuan dukungan material dan moral selama penulisan laporan;
- Maria Jeannetta Galuh Sekar Kinasih yang telah banyak membantu penulis dalam menyelesaikan laporan ini.
- 5. Sahabat yang senantiasa memberikan dukungan penulis dalam menyelesaikan laporan ini.

Akhir kata, penulis berharap semoga Tuhan Yang Maha Esa berkenan membalas segala kebaikan semua pihak yang telah membantu. Semoga laporan Magang ini membawa manfaat bagi pengembangan ilmu.

v

Jakarta, 02 Agustus 2024

Penulis

Politeknik Negeri Jakarta

### 🔘 Hak Cipta milik Politeknik Negeri Jakarta

Hak Cipta : . Dilarang mengutip sebagian atau seluruh karya tulis ini tanpa mencantumkan dan menyebutkan sumber : a. Pengutipan hanya untuk kepentingan pendidikan, penelitian , penulisan karya ilmiah, penulisan laporan, penulisan kritik atau tinjauan suatu masalah.

Dilarang mengumumkan dan memperbanyak sebagian atau seluruh karya tulis ini dalam bentuk apapur b. Pengutipan tidak merugikan kepentingan yang wajar Politeknik Negeri Jakarta

tanpa izin Politeknik Negeri Jakarta

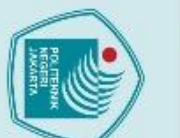

Hak Cipta :

Dilarang mengutip sebagi

tanpa izin Politeknik Negeri Jakarta

Dilarang mengumumkan dan memperbanyak sebagian atau seluruh karya tulis ini dalam bentuk apapun

b. Pengutipan tidak merugikan kepentingan yang wajar Politeknik Negeri Jakarta

a. Pengutipan hanya untuk kepentingan pendidikan, penelitian, penulisan karya ilmiah, penulisan laporan, penulisan kritik atau tinjauan suatu masalah.

ian atau seluruh karya tulis ini tanpa mencantumkan dan menyebutkan sumber :

### Rancang Bangun Jaringan 4G LTE Menggunakan USRP B210 Di Smart Lab Politeknik Negeri Jakarta

### Abstrak

Jaringan 4G LTE (Long Term Evolution) telah menjadi standar global untuk komunikasi seluler. Dalam era modern ini, banyak pengembang membuka terobosan untuk implementasi jaringan open source 4G LTE. Penelitian ini merancang jaringan 4G LTE menggunakan USRP B210 sebagai perangkat radio pemancar, yang merupakan salah satu komponen dalam RAN yang menyediakan rentang frekuensi 70 MHz hingga 6 GHz dengan bandwidth hingga 56 MHz, memungkinkan pengujian jaringan secara akurat. Jaringan ini akan melakukan beberapa skema pengujian, termasuk pengujian kualitas dan performansi jaringan dalam skenario 1 RAN 1 Core serta pengujian Tracking Area Update (TAU) dengan 2 RAN dalam 1 Core. Selain itu dirancang juga GUI untuk mempermudah konfigurasi pada jaringan menggunakan bahasa pemograman python. Beberapa parameter kualitas jaringan yang diuji menunjukkan hasil yang signifikan. RSRP memiliki nilai maksimal -59 dBm, RSRQ mencapai nilai maksimal -3 dB, RSSI dengan nilai maksimal -51 dBm, dan SINR memiliki nilai maksimal 4 dB. Pada aspek performansi jaringan, jitter menunjukkan nilai maksimal 0 ms, throughput mencapai 2044 Mbps, delay memiliki nilai maksimal 4.3 ms, downlink mencapai nilai maksimal 20.8 Mbps, uplink mencapai nilai maksimal 12.1 Mbps, serta packet loss yang tetap pada 0%. Diharapkan jaringan 4G LTE yang dibangun dengan USRP B210, Open5GS, dan srsRAN menjadi solusi yang layak dan efektif untuk pembelajaran jaringan 4G LTE di Smart Lab Politeknik Negeri Jakarta.

Kata kunci: 4G LTE, USRP B210, Tracking Area Update, GUI, Politeknik Negeri Jakarta

NEGERI JAKARTA

OLITEKNIK

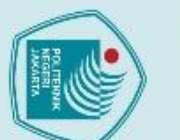

Dilarang mengutip sepa

a. Pengutipan hanya

Dilarang mengumumkan dan memperbanyak sebagian atau seluruh karya tulis ini dalam bentuk apapun

b. Pengutipan tidak merugikan kepentingan yang wajar Politeknik Negeri Jakarta

untuk kepentingan pendidikan, penelitian, penulisan karya ilmiah, penulisan

an atau seluruh karya tulis ini tanpa mencantumkan dan menyebutkan sumber :

laporan, penulisan kritik atau tinjauan suatu masalah.

tanpa izin Politeknik Negeri Jakarta

Design and Construction of a 4G LTE Network Using USRP B210 at the Jakarta State Polytechnic Smart Lab

### Abstract

The 4G LTE (Long Term Evolution) network has become the global standard for mobile communication. In this modern era, many developers are pioneering breakthroughs for implementing open-source 4G LTE networks. This research designs a 4G LTE network using the USRP B210 as a radio transmitter device, which is one of the components in the RAN that provides a frequency range of 70 MHz to 6 GHz with a bandwidth of up to 56 MHz, allowing for accurate network testing. The network will undergo several testing schemes, including network quality and performance testing in a 1 RAN 1 Core scenario, as well as Tracking Area Update (TAU) testing with 2 RANs in 1 Core. Additionally, a GUI is designed to facilitate network configuration using the Python programming language. Several network quality parameters tested showed significant results. The RSRP reached a maximum value of -59 dBm, RSRQ reached a maximum value of -3 dB, RSSI reached a maximum value of -51 dBm, and SINR reached a maximum value of 4 dB. In terms of network performance, jitter showed a maximum value of 0 ms, throughput reached 2044 Mbps, delay had a maximum value of 4.3 ms, downlink reached a maximum value of 20.8 Mbps, uplink reached a maximum value of 12.1 Mbps, and packet loss remained at 0%. It is hoped that the 4G LTE network built with USRP B210, Open5GS, and srsRAN will become a viable and effective solution for learning 4G LTE networks at the Smart Lab of Politeknik Negeri Jakarta.

**Keywords:** 4G LTE, USRP B210, Tracking Area Update, GUI, State Polytechnic of Jakarta

NEGERI JAKARTA

OLITEKNIK

### **DAFTAR ISI**

| HALAMAN SAMPUL                  | i   |
|---------------------------------|-----|
| HALAMAN JUDUL                   | ii  |
| HALAMAN PERNYATAAN ORISINALITAS | iii |
| HALAMAN PENGESAHAN              | iv  |
| KATA PENGANTAR                  | v   |
| DAFTAR ISI                      | vii |
| DAFTAR GAMBAR                   | xi  |
| DAFTAR TABEL                    | xv  |
| BAB I PENDAHULUAN               | 1   |
| 1.1 Latar Belakang              | 1   |
| 1.2 Perumusan Masalah           | 2   |
| 1.3 Tujuan                      | 3   |
| 1.4 Luaran                      | 3   |
| BAB II TINJAUAN PUSTAKA         | 5   |
| 2.1 Jaringan 4G LTE             | 5   |
| 2.1.1 UE                        | 6   |
| 2.1.2 E-UTRAN                   | 6   |
| 2.1.2.1 ENodeB                  | 6   |
| 2.1.3 EPC                       | 7   |
| 2.1.3.1 MME                     | 7   |
| 2.1.3.2 HSS                     | 7   |
| 2.1.3.3 SGW                     | 8   |
| 2.1.3.4 PGW                     | 8   |
| 2.1.3.5 PCRF                    | 8   |
| 2.2 Tracking Area Update        | 9   |
| 2.3 Software Defined Radio      | 9   |
| 2.3.1 USRP                      | 10  |
| 2.4 SrsRAN                      | 11  |
| 2.5 Open5GS                     | 11  |
| 2.6 Oracle VM VirtualBox        | 12  |

### C Hak Cipta milik Politeknik Negeri Jakarta

Hak Cipta :

me

 Dilarang mengutip sebagian atau seluruh karya tulis ini tanpa mencantumkan dan menyebutkan sumber:

 Pengutipan hanya untuk kepentingan pendidikan, penelitian, penulisan karya ilmiah, penulisan laporan, penulisan kritik atau tinjauan suatu masalah.
 Pengutipan tidak merugikan kepentingan yang wajar Politeknik Negeri Jakarta

 2. Dilarang mengumumkan dan memperbanyak sebagian atau seluruh karya tulis ini dalam bentuk apapun tanpa izin Politeknik Negeri Jakarta

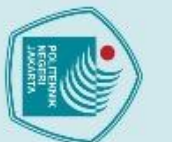

| :     | T.    |
|-------|-------|
| a -   |       |
| enc   | -i-j- |
| uti i | a     |

| -                                                                              | 1                                                                                                    |                                                                                                    |
|--------------------------------------------------------------------------------|----------------------------------------------------------------------------------------------------|----------------------------------------------------------------------------------------------------|
| b. Pengutipan tidak merugikan kepentingan yang wajar Politeknik Negeri Jakarta | a. Pengutipan hanya untuk kepentingan pendidikan, penelitian , penulisan karya ilmiah, penulisan laporan, penulisan kritik atau tinjauan suatu masal | . Dilarang mengutip sebagian atau seluruh karya tulis ini tanpa mencantumkan dan menyebutkan sumber : |

2. Dilarang mengumumkan dan memperbanyak sebagian atau seluruh karya tulis ini dalam bentuk apapun tanpa izin Politeknik Negeri Jakarta

| 2.7 Ubuntu                                            | 13  |
|-------------------------------------------------------|-----|
| 2.8 SIM Card                                          | 13  |
| 2.9 Antena                                            | 13  |
| 2.10 SpeedTest by Ookla                               | 14  |
| 2.10.1 Downlink                                       | 14  |
| 2.10.2 Uplink                                         | 15  |
| 2.10.3 Packet Loss                                    | 15  |
| 2.11 G-NetTrack                                       | 16  |
| 2.11.1 RSRP                                           | 16  |
| 2.11.2 RSRQ                                           | 17  |
| 2.11.3 RSSI                                           | 18  |
| 2.11.4 SINR                                           | 19  |
| 2.12 Wireshark                                        | 20  |
| 2.12.1 Throughput                                     | 20  |
| 2.12.2 Delay                                          | 21  |
| 2.12.3 <i>Jitter</i>                                  | 22  |
| BAB III PERENCANAAN DAN REALISASI                     | 24  |
| 3.1 Rancangan Tugas Akhir                             | 24  |
| 3.1.1 Rancangan Sistem                                | 24  |
| 3.1.2 Rancangan Jaringan 4G LTE dengan Konfigurasi    |     |
| 1 <i>Core</i> dan 2 RAN                               | 31  |
| 3.1.3 Rancangan GUI Untuk Konfigurasi Jaringan 4G LTE | 37  |
| 3.2 Realisasi Tugas Akhir                             | 44  |
| 3.2.1 Realisasi Sistem                                | 44  |
| 3.2.2 Realisasi Jaringan 4G LTE dengan Konfigurasi    |     |
| 1 Core dan 2 RAN                                      | 77  |
| 3.2.3 Realisasi GUI Untuk Konfigurasi Jaringan 4G LTE | 109 |
| 3.3 Mekanisme Pengujian Sistem                        | 112 |
| BAB IV PEMBAHASAN                                     | 114 |
| 4.1 Pengujian 1 Core 1 RAN                            | 114 |
| 4.1.1 Deskripsi Pengujian Jaringan 4G LTE dengan      |     |
| Konfigurasi 1 Core dan 1 RAN                          | 114 |

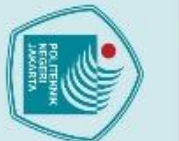

tanpa izin larang men

Politeknik Negeri Jakarta

# 🔘 Hak Cipta milik Politeknik Negeri Jakarta

| 1  | 10 |      |
|----|----|------|
| 1  |    |      |
|    |    |      |
|    |    |      |
|    | -  | -    |
|    |    | -    |
|    | _  | 0    |
|    |    | -    |
|    | -  | 7    |
|    | -  |      |
| 0  | 9  | -    |
| 5  | -  | -    |
| •  | ŝ  |      |
|    | -  | -0   |
| ۰. | -  | 100  |
|    |    | 1.00 |

| -    | 1     |
|------|-------|
|      | 16    |
| 0    | 2     |
| P    | P     |
| en   | eng   |
| gu   | ut y  |
| ų,   | ipa   |
| an   | n h   |
| tio  | an    |
| lak  | Ya    |
| B    | Int   |
| er   | LK S  |
| ŋ    | ke    |
| ka   | pei   |
| n F  | nti i |
| ep   | EBL   |
| en   | 5     |
| i.   | Den   |
| - Bu | dic   |
| 5    |       |
| Var  | an,   |
| ē    | pe    |
| wa   | ne    |
| jat  | itia  |
| P    | n,    |
| lit  | pe    |
| ek   | nu    |
| nį,  | isa   |
| ŝ    | 5     |
| eg   | car   |
| eri. | ya    |
| Ja   | 3     |
| ka   | iah   |
| rta  | p     |
|      | en    |
|      | lis   |
|      | an    |
|      | ap    |
|      | OF    |
|      | an,   |
|      | pe    |
|      | nu    |
|      | isa   |
|      | 'n    |
|      | S.    |

gumumkan dan memperbanyak sebagian atau seluruh karya tulis ini dalam bentuk apapur

- tik atau tinjauan suatu masalah.

- , mengutip sebagian atau seluruh karya tulis ini tanpa mencantumkan dan menyebutkan sumber :
- à

| 4.2.3 Data    | Hasil Pengujian Jaringan 4G LTE dengan      |     |
|---------------|---------------------------------------------|-----|
| Kon           | figurasi 1 <i>Core</i> dan 2 RAN            | 134 |
| 4.2.4 Anal    | lisa Hasil Pengujian Jaringan 4G LTE dengan |     |
| Kon           | figurasi 1 <i>Core</i> dan 2 RAN            | 139 |
| V PENUTUP     |                                             | 159 |
| 5.1 Kesimpula | n                                           | 159 |
| 5.2 Saran     |                                             | 161 |
|               | POLITEKNIK I                                |     |
|               | NECEDI                                      |     |
|               | NEGERI                                      |     |
|               | JAKARTA                                     |     |
|               |                                             |     |
|               |                                             |     |
|               |                                             |     |
|               |                                             |     |
|               |                                             |     |
|               |                                             |     |
|               |                                             |     |
|               |                                             |     |
|               |                                             |     |

4.1.2 Prosedur Pengujian 1 Core 1 RAN..... 116

Konfigurasi 1 Core dan 1 RAN..... 118

Konfigurasi 1 Core dan 1 RAN..... 120

Konfigurasi 1 Core dan 2 RAN..... 131

Konfigura<mark>si 1 *Core* dan 2 RAN...... 132</mark>

dan 2 RAN...... 131

4.1.3 Data Hasil Pengujian Jaringan 4G LTE dengan

4.1.4 Analisa Hasil Pengujian Jaringan 4G LTE dengan

4.2 Pengujian Jaringan 4G LTE dengan Konfigurasi 1 Core

4.2.1 Deskripsi Pengujian Jaringan 4G LTE dengan

4.2.2 Prosedur Pengujian Jaringan 4G LTE dengan

**BAB V PENUTUP** ...

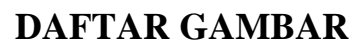

| Gambar 2.1 Arsitektur LTE                                               | 5  |
|-------------------------------------------------------------------------|----|
| Gambar 2.2 USRP B210                                                    | 11 |
| Gambar 3.1 Flowchart Cara Kerja Sistem                                  | 26 |
| Gambar 3.2 Diagram Blok Sistem                                          | 25 |
| Gambar 3.3 Flowchart Perancangan Sistem                                 | 29 |
| Gambar 3.4 Flowchart Cara Kerja Tracking Area Update Jaringan 4G LTE    |    |
| dengan Konfigurasi 1 Core dan 2 RAN                                     | 33 |
| Gambar 3.5 Diagram Blok Jaringan 4G LTE dengan Konfigurasi              |    |
| 1 Core dan 2 RAN                                                        | 34 |
| Gambar 3.6 Flowchart Perancangan 4G LTE dengan Konfigurasi 1 Core dan 2 | 2  |
| RAN                                                                     | 36 |
| Gambar 3.7 Flowchart Cara Kerja GUI Untuk Konfigurasi                   |    |
| Jaringan 4G LTE                                                         | 39 |
| Gambar 3.8 Diagram Blok GUI Untuk Konfigurasi Jaringan 4G LTE           | 40 |
| Gambar 3.9 Flowchart Perancangan GUI Untuk Konfigurasi                  |    |
| Jaringan 4G LTE                                                         | 42 |
| Gambar 3.10 Wireframe GUI Untuk Konfigurasi Jaringan 4G LTE             |    |
| Tab Open5GS                                                             | 43 |
| Gambar 3.11 Wireframe GUI Untuk Konfigurasi Jaringan 4G LTE             |    |
| Tab srsENB                                                              | 43 |
| Gambar 3.12 Wireframe GUI Untuk Konfigurasi Jaringan 4G LTE             |    |
| Bagian Button                                                           | 44 |
| Gambar 3.13 Flowchart Realisasi Instalasi Ubuntu 22.04                  | 45 |
| Gambar 3.14 Balenaetcher                                                | 46 |
| Gambar 3.15 Halaman Pertama Instalasi Ubuntu                            | 46 |
| Gambar 3.16 Opsi Mencoba Ubuntu atau Install Ubuntu                     | 47 |
| Gambar 3.17 Pemilihan Bahasa Ubuntu                                     | 47 |
| Gambar 3.18 Pemilihan Software dan Opsi Update                          | 48 |
| Gambar 3.19 Pemilihan Tipe Instalasi                                    | 48 |
|                                                                         |    |

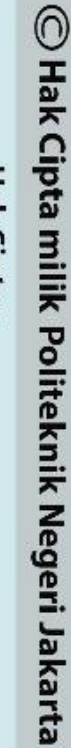

Hak Cipta :

alle

Dilarang mengutip sebagian atau seluruh karya tulis ini tanpa mencantumkan dan menyebutkan sumber :

 Pengutipan hanya untuk kepentingan pendidikan, penelitian, penulisan karya ilmiah, penulisan laporan, penulisan kritik atau tinjauan suatu masalah.
 Pengutipan tidak merugikan kepentingan yang wajar Politeknik Negeri Jakarta

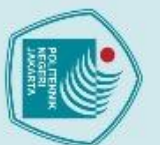

| Gambar 3.21 Memilih Lokasi                                               | 49 |
|--------------------------------------------------------------------------|----|
| Gambar 3.22 Mengisi Form Akun Ubuntu                                     | 50 |
| Gambar 3.23 Proses Instalasi OS Ubuntu                                   | 50 |
| Gambar 3.24 Flowchart Realisasi Instalasi Driver USRP B210               | 51 |
| Gambar 3.25 Perintah Menambah Repository dan Update Data                 | 52 |
| Gambar 3.26 Perintah Mengunduh Library UHD                               | 52 |
| Gambar 3.27 Perintah Mengunduh FPGA Images                               | 53 |
| Gambar 3.28 Flowchart Instalasi dan Konfigurasi srsRAN                   | 54 |
| Gambar 3.29 Perintah untuk Instalasi <i>Library</i> yang dibutuhkan      | 55 |
| Gambar 3.30 Perintah untuk <i>Cloning</i> Github srsRAN                  | 55 |
| Gambar 3.31 Perintah untuk Membuat Folder Build                          | 55 |
| Gambar 3.32 Perintah untuk Persiapan Build                               | 56 |
| Gambar 3.33 Perintah untuk Menjalankan Build                             | 57 |
| Gambar 3.34 Perintah untuk Instalasi Berkas Lain ke srsRAN               | 57 |
| Gambar 3.35 Perintah untuk Instalasi Berkas Konfigurasi ke Root          | 58 |
| Gambar 3.36 Perintah Memperbarui Cache Linker Dinamis                    | 58 |
| Gambar 3.37 Perintah Mengakses File Konfigurasi srsRAN                   | 58 |
| Gambar 3.38 <i>File</i> Konfigurasi enb.conf                             | 59 |
| Gambar 3.39 Perintah untuk Mengubah Isi File Konfigurasi rr.conf         | 59 |
| Gambar 3.40 Isi <i>File</i> Konfigurasi rr.conf Sebelum Konfigurasi      | 60 |
| Gambar 3.41 Isi <i>File</i> Konfigurasi rr.conf Setelah Konfigurasi      | 60 |
| Gambar 3.42 <i>Flowchart</i> Realisasi Instalasi dan Konfigurasi Open5GS | 61 |
| Gambar 3.43 Perintah Untuk Menambah Repository MongoDB                   | 62 |
| Gambar 3.44 Perintah Untuk Install MongoDB                               | 63 |
| Gambar 3.45 Perintah Untuk Menambah Repository Open5GS                   | 63 |
| Gambar 3.46 Perintah Untuk Menambah Instalasi Open5GS                    | 64 |
| Gambar 3.47 Perintah Untuk Menambah <i>Repository</i> Deb Nodesource     | 64 |
| Gambar 3.48 Perintah Untuk Instalasi NodeJS                              | 65 |
| Gambar 3.49 Perintah Untuk Instalasi WebUI                               | 65 |
| Gambar 3.50 Halaman Login WebUI Open5GS                                  | 66 |
| Gambar 3.51 Halaman Utama WebUI Open5GS                                  | 66 |
| Gambar 3.52 Konfigurasi WebUI Open5GS                                    | 67 |
|                                                                          |    |

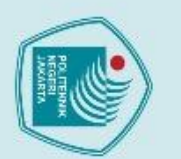

| Gambar 3.53 Memperbarui Konfigurasi pada HSS 68                      |
|----------------------------------------------------------------------|
| Gambar 3.54 Isi File Konfigurasi mme.yaml Sebelum Konfigurasi        |
| Gambar 3.55 Isi File Konfigurasi mme.yaml Setelah Konfigurasi 69     |
| Gambar 3.56 Memperbarui Konfigurasi pada MME 70                      |
| Gambar 3.57 Flowchart Konfigurasi SIM Card 71                        |
| Gambar 3.58 Halaman Utama Software untuk Konfigurasi SIM Card 71     |
| Gambar 3.59 Konfigurasi SIM Card                                     |
| Gambar 3.60 Menjalankan Konfigurasi SIM Card                         |
| Gambar 3.61 Flowchart Konektivitas Antara srsRAN dan Open5GS 74      |
| Gambar 3.62 <i>Set Up</i> Sistem                                     |
| Gambar 3.63 Menambah Aturan NAT dan IP Forwarding                    |
| Gambar 3.64 Open5GS sudah berjalan 76                                |
| Gambar 3.65 srsRAN Sudah Berjalan                                    |
| Gambar 3.66 srsRAN dan Open5GS Sudah Terhubung                       |
| Gambar 3.67 Flowchart Realisasi Instalasi Virtual Box sebagai        |
| Core Network pada Laptop 1                                           |
| Gambar 3.68 Halaman Pertama <i>Setup</i> Virtual Box                 |
| Gambar 3.69 Halaman Kedua Setup Virtual Box                          |
| Gambar 3.70 Halaman Ketiga Setup Virtual Box                         |
| Gambar 3.71 Halaman Keempat Setup Virtual Box                        |
| Gambar 3.72 Halaman Terakhir Setup Virtual Box                       |
| Gambar 3.73 Halaman Utama Virtual Box                                |
| Gambar 3.74 Memasukkan Nama VM dan Operating System                  |
| Gambar 3.75 Menentukan Memory dan Prosesor yang akan digunakan VM 82 |
| Gambar 3.76 Menentukan Size Harddisk yang akan digunakan VM          |
| Gambar 3.77 Memastikan Spesifikasi VM Kembali                        |
| Gambar 3.78 Memulai Virtual Machine (VM)                             |
| Gambar 3.79 Memasukkan ISO ke VM                                     |
| Gambar 3.80 Memilih Install Ubuntu                                   |
| Gambar 3.81 Memilih Bahasa untuk Keyboard 85                         |
| Gambar 3.82 Memilih Instalasi Normal 86                              |
| Gambar 3.83 Menghapus Disk Virtual dan Mengunduh Ubuntu              |

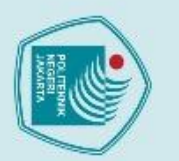

| Gambar 3.84 Memastikan kembali partisi yang digunakan 87                  |
|---------------------------------------------------------------------------|
| Gambar 3.85 Memilih lokasi di Indonesia 87                                |
| Gambar 3.86 Memasukkan Detail Akun Ubuntu 88                              |
| Gambar 3.87 Instalasi Ubuntu 20.04 Dimulai                                |
| Gambar 3.88 Flowchart Realisasi Konfigurasi Open5GS                       |
| Gambar 3.89 Hasil Konfigurasi MME.yaml pada Laptop 1                      |
| Gambar 3.90 Memperbarui Konfigurasi pada MME pada Laptop 1                |
| Gambar 3.91 Hasil Konfigurasi sgwu.yaml pada Laptop 1                     |
| Gambar 3.92 Memperbarui Konfigurasi pada SGWU pada Laptop 1 92            |
| Gambar 3.93 Flowchart Realisasi Konfigurasi srsRAN pada Laptop 2          |
| Gambar 3.94 Hasil Konfig <mark>urasi rr.co</mark> nf pada Laptop 2        |
| Gambar 3.95 Hasil Konfigurasi enb.conf pada Laptop 2                      |
| Gambar 3.96 Flowchart Realisasi Instalasi Driver LimeSDR pada Laptop 3 95 |
| Gambar 3.97 Instalasi <i>Library</i> untuk <i>Build</i> SoapySDR 1        |
| Gambar 3.98 Instalasi Library untuk Build SoapySDR 2                      |
| Gambar 3.99 <i>Cloning</i> Github SoapySDR                                |
| Gambar 3.100 Melakukan Persiapan Build SoapySDR                           |
| Gambar 3.101 Melakukan <i>Build</i> SoapySDR                              |
| Gambar 3.102 Melakukan Instalasi Komponen Lain dan Tes Hasil Build        |
| SoapySDR                                                                  |
| Gambar 3.103 Melakukan Instalasi libusb 99                                |
| Gambar 3.104 Melakukan <i>Cloning</i> Github LimeSuite 99                 |
| Gambar 3.105 Melakukan Persiapan Build LimeSuite 100                      |
| Gambar 3.106 Melakukan Build LimeSuite 101                                |
| Gambar 3.107 Melakukan Instalasi Komponen Lain dan Tes Hasil Build        |
| LimeSuite 101                                                             |
| Gambar 3.108 Memperbarui Cache Linker Dinamis dan Instalasi Berkas        |
| Konfigurasi untuk LimeSDR 102                                             |
| Gambar 3.109 Flowchart Realisasi Konfigurasi srsRAN pada Laptop 3 103     |
| Gambar 3.110 Hasil Konfigurasi rr.conf pada Laptop 2 103                  |
| Gambar 3.111 Hasil Konfigurasi enb.conf pada Laptop 2 104                 |
| Gambar 3.112 Flowchart Konektivitas Antara 1 Core Network                 |

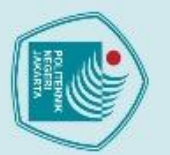

### C Hak Cipta milik Politeknik Negeri Jakarta Hak Cipta :

| dengan 2 RAN                                                   | 105   |
|----------------------------------------------------------------|-------|
| Gambar 3.113 Set Up Laptop 2                                   | 106   |
| Gambar 3.114 Set Up Laptop 3                                   | 106   |
| Gambar 3.115 Menambah Aturan NAT dan IP Forwarding             | 107   |
| Gambar 3.116 Log MME pada Open5GS                              | 107   |
| Gambar 3.117 Menjalankan srsRAN                                | 108   |
| Gambar 3.118 RAN sudah terhubung dengan Open5GS                | 108   |
| Gambar 3.119 Tampilan GUI Untuk Konfigurasi Jaringan 4G LTE    |       |
| Tab Open5GS                                                    | 109   |
| Gambar 3.120 Tampilan GUI Untuk Konfigurasi Jaringan 4G LTE    |       |
| Tab srsENB                                                     | 110   |
| Gambar 3.121 Tampilan GUI Keseluruhan Untuk Konfigurasi        |       |
| Jaringan 4G LTE Tab 1                                          | 111   |
| Gambar 3.122 Tampilan GUI Keseluruhan Untuk Konfigurasi        |       |
| Jaringan 4G LTE Tab 2                                          | 111   |
| Gambar 4.1 Detail Pengujian Performansi Jaringan 4G LTE dengan |       |
| Konfigurasi 1 Core dan 1 RAN                                   | 116   |
| Gambar 4.2 Flowchart Prosedur Pengujian Sistem                 | 116   |
| Gambar 4.3 Detail Pengujian Performansi Jaringan 4G LTE dengan |       |
| Konfigurasi 1 Core dan 2 RAN                                   | 132   |
| Gambar 4.4 Flowchart Prosedur Pengujian Jaringan 4G LTE dengan |       |
| Konfigurasi 1 <i>Core</i> dan 2 RAN                            | . 133 |
|                                                                |       |

1. Dilarang mengutip sebagian atau seluruh karya tulis ini tanpa mencantumkan dan menyebutkan sumber : a. Pengutipan hanya untuk kepentingan pendidikan, penelitian , penulisan karya ilmiah, penulisan laporan, penulisan kritik atau tinjauan suatu masalah.

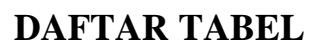

| Tabel 2.1 Kecepatan Rata-Rata Downlink Menurut |                                                                                                    |  |  |
|------------------------------------------------|----------------------------------------------------------------------------------------------------|--|--|
| Ę                                              | Speedtest Global Index 2024 15                                                                                          |  |  |
|                                                | Tabel 2.2 Kecepatan Rata-Rata Uplink Menurut                                                                            |  |  |
| 5                                              | Speedtest Global Index 2024 15                                                                                          |  |  |
|                                                | Tabel 2.3 Standarisasi Packet Loss Menurut                                                                              |  |  |
|                                                | European Telecommunications Standards Institute (ETSI)                                                                  |  |  |
|                                                | Tabel 2.4 Standarisasi RSRP Menurut                                                                                     |  |  |
| 5                                              | Industrial Networking Solution (INS) 17                                                                                 |  |  |
| 5                                              | Tabel 2.5 Standarisasi RSRQ Menurut                                                                                     |  |  |
|                                                | Industrial Networking Solution (INS) 18                                                                                 |  |  |
|                                                | Tabel 2.6 Standarisasi RSSI Menurut                                                                                     |  |  |
|                                                | Industrial Networking Solution (INS) 19                                                                                 |  |  |
|                                                | Tabel 2.7 Standarisasi SINR Menurut                                                                                     |  |  |
|                                                | Industrial Networking Solution (INS) 19                                                                                 |  |  |
|                                                | Tabel 2.8 Standarisasi Throughput Menurut                                                                               |  |  |
|                                                | European Telecommunications Standards Institute (ETSI)                                                                  |  |  |
|                                                | Tabel 2.9 Standarisasi Delay Menurut                                                                                    |  |  |
|                                                | European Telecommunications Standards Institute (ETSI)                                                                  |  |  |
|                                                | Tabel 2.10 Standarisasi Jitter Menurut                                                                                  |  |  |
|                                                | European Telecommunications Standards Institute (ETSI)                                                                  |  |  |
|                                                | Tabel 3.1 Spesifikasi Software Jaringan 4G LTE       25         Tabel 2.2 Spesifikasi Handuana Jaringan 4G LTE       25 |  |  |
|                                                | Tabel 3.2 Spesifikasi Faraware Jaringan 4G LTE dengen         Tabel 3.2 Spesifikasi Software Jaringan 4G LTE dengen     |  |  |
|                                                | Konfiguraci 1 Core den 2 PAN                                                                                            |  |  |
|                                                | Tabel 3 / Spesifikasi Hardware Jaringan /G I TE dengan                                                                  |  |  |
|                                                | Konfigurasi 1 Core dan 2 RAN 32                                                                                         |  |  |
|                                                | Tabel 3.5 Spesifikasi Software GUI Konfigurasi Jaringan 4G LTE       38                                                 |  |  |
|                                                |                                                                                                    |  |  |

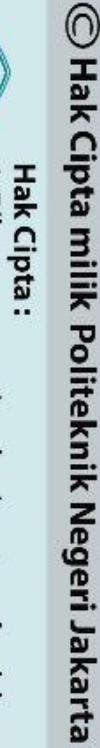

Dilarang mengutip sebagian atau seluruh karya tulis ini tanpa mencantumkan dan menyebutkan sumber:

 Pengutipan hanya untuk kepentingan pendidikan, penelitian, penulisan karya ilmiah, penulisan laporan, penulisan kritik atau tinjauan suatu masalah.
 Pengutipan tidak merugikan kepentingan yang wajar Politeknik Negeri Jakarta

me

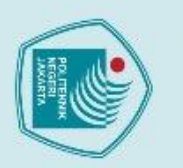

Hak Cipta :

Dilarang mengutip sebagian atau seluruh karya tulis ini tanpa mencantumkan dan menyebutkan sumber:

 Pengutipan hanya untuk kepentingan pendidikan, penelitian, penulisan karya ilmiah, penulisan laporan, penulisan kritik atau tinjauan suatu masalah.
 Pengutipan tidak merugikan kepentingan yang wajar Politeknik Negeri Jakarta

2. Dilarang mengumumkan dan memperbanyak sebagian atau seluruh karya tulis ini dalam bentuk apapun tanpa izin Politeknik Negeri Jakarta

| $\odot$ |                                                                                                    |
|---------|----------------------------------------------------------------------------------------------------|
| Hak     | Tabel 3.6 Spesifikasi Hardware GUI Konfigurasi Jaringan 4G LTE                                           |
| Cip     | Tabel 4.1 Hasil Pengujian Kualitas Jaringan 4G LTE dengan                                                |
| ta m    | Konfigurasi 1 Core dan 1 RAN Menggunakan G-NetTrack 120                                                  |
| ilik    | Tabel 4.2 Hasil Pengujian Performansi Jaringan 4G LTE dengan                                             |
| Pol     | Konfigurasi 1 Core dan 1 RAN Menggunakan Wireshark 121                                                   |
| itek    | Tabel 4.3 Hasil Pengujian Performansi Jaringan 4G LTE dengan Konfigurasi                                 |
| nik     | 1 Core dan 1 RAN Menggunakan Speedtest by Ookla 122                                                      |
| Neg     | Tabel 4.4 Analisa Hasil Pengujian RSRP Jaringan 4G LTE dengan                                            |
| eri .   | Konfigurasi 1 Core dan 1 RAN 123                                                                         |
| Jaka    | Tabel 4.5 Analisa Hasil Pengujian RSSI Jaringan 4G LTE dengan                                            |
| irta    | Konfigurasi 1 Core dan 1 RAN 124                                                                         |
|         | Tabel 4.6 Analisa Hasil Pengujian RSRQ Jaringan 4G LTE dengan                                            |
|         | Konfigurasi 1 Core dan 1 RAN 125                                                                         |
|         | Tabel 4.7 Analisa Hasil Pengujian SINR Jaringan 4G LTE dengan                                            |
|         | Konfigurasi 1 Core dan 1 RAN 126                                                                         |
|         | Tabel 4.8 Analisa Hasil Pengujian Throughput Jaringan 4G LTE dengan         Konfigurasi 1 Core dan 1 RAN |
|         | Tabel 4.9 Analisa Hasil Pengujian Delay Jaringan 4G LTE dengan                                           |
|         | Konfigurasi 1 <i>Core</i> dan 1 RAN 128                                                                  |
|         | Tabel 4.10 Analisa Hasil Pengujian Jitter Jaringan 4G LTE dengan                                         |
|         | Konfigurasi 1 Core dan 1 RAN 129                                                                         |
|         | Tabel 4.11 Analisa Hasil Pengujian Downlink Jaringan 4G LTE dengan                                       |
|         | Konfigurasi 1 <i>Core</i> dan 1 RAN 130                                                                  |
|         | Tabel 4.12 Analisa Hasil Pengujian Uplink Jaringan 4G LTE dengan                                         |
|         | Konfigurasi 1 Core dan 1 RAN 131                                                                         |
|         | Tabel 4.13 Analisa Hasil Pengujian Packet Loss Jaringan 4G LTE denganKonfigurasi 1 Core dan 1 RAN        |
|         | Tabel 4.14 Hasil Pengujian Kualitas Jaringan 4G LTE dengan Konfigurasi                                   |
|         | 1 Core dan 2 RAN Sebelum Proses TAU pada Laptop 2 137                                                    |
|         | Tabel 4.15 Hasil Pengujian Kualitas Jaringan 4G LTE dengan Konfigurasi                                   |

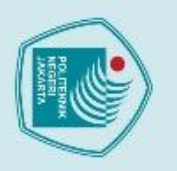

1. Dilarang mengutip sebagian atau seluruh karya tulis ini tanpa mencantumkan dan menyebutkan sumber : a. Pengutipan hanya untuk kepentingan pendidikan, penelitian , penulisan karya ilmiah, penulisan laporan, penulisan kritik atau tinjauan suatu masalah.

2. Dilarang mengumumkan dan memperbanyak sebagian atau seluruh karya tulis ini dalam bentuk apapun tanpa izin Politeknik Negeri Jakarta

b. Pengutipan tidak merugikan kepentingan yang wajar Politeknik Negeri Jakarta

| 1 Core dan 2 RAN Ketika Proses TAU 137                                    |  |  |  |  |
|---------------------------------------------------------------------------|--|--|--|--|
| Tabel 4.16 Hasil Pengujian Kualitas Jaringan 4G LTE dengan Konfigurasi    |  |  |  |  |
| 1 Core dan 2 RAN Setelah Proses TAU pada Laptop 3 138                     |  |  |  |  |
| Tabel 4.17 Hasil Pengujian Performansi Jaringan 4G LTE dengan Konfigurasi |  |  |  |  |
| 1 Core dan 2 RAN Sebelum Proses TAU pada Laptop 2 139                     |  |  |  |  |
| Tabel 4.18 Hasil Pengujian Performansi Jaringan 4G LTE dengan Konfigurasi |  |  |  |  |
| 1 Core dan 2 RAN Ketika Proses TAU 139                                    |  |  |  |  |
| Tabel 4.19 Hasil Pengujian Performansi Jaringan 4G LTE dengan Konfigurasi |  |  |  |  |
| 1 Core dan 2 RAN Setelah Proses TAU pada Laptop 3 140                     |  |  |  |  |
| Tabel 4.20 Hasil Pengujian Packet Loss Jaringan 4G LTE dengan Konfigurasi |  |  |  |  |
| 1 Core dan 2 RAN 140                                                      |  |  |  |  |
| Tabel 4.21 Analisa Hasil Pengujian RSRP Jaringan 4G LTE dengan            |  |  |  |  |
| Konfigurasi 1 Core dan 2 RAN Sebelum Proses TAU 142                       |  |  |  |  |
| Tabel 4.22 Analisa Hasil Pengujian RSSI Jaringan 4G LTE dengan            |  |  |  |  |
| Konfigurasi 1 Core dan 2 RAN Sebelum Proses TAU 143                       |  |  |  |  |
| Tabel 4.23 Analisa Hasil Pengujian RSRQ Jaringan 4G LTE dengan            |  |  |  |  |
| Konfigurasi 1 Core dan 2 RAN Sebelum Proses TAU 144                       |  |  |  |  |
| Tabel 4.24 Analisa Hasil Pengujian SINR Jaringan 4G LTE dengan            |  |  |  |  |
| Konfigurasi 1 Core dan 2 RAN Sebelum Proses TAU 145                       |  |  |  |  |
| Tabel 4.25 Analisa Hasil Pengujian RSRP Jaringan 4G LTE dengan            |  |  |  |  |
| Konfigurasi 1 Core dan 2 RAN Ketika Proses TAU 146                        |  |  |  |  |
| Tabel 4.26 Analisa Hasil Pengujian RSSI Jaringan 4G LTE dengan            |  |  |  |  |
| Konfigurasi 1 Core dan 2 RAN Ketika Proses TAU 147                        |  |  |  |  |
| Tabel 4.27 Analisa Hasil Pengujian RSRQ Jaringan 4G LTE dengan            |  |  |  |  |
| Konfigurasi 1 Core dan 2 RAN Ketika Proses TAU 148                        |  |  |  |  |
| Tabel 4.28 Analisa Hasil Pengujian SINR Jaringan 4G LTE dengan            |  |  |  |  |
| Konfigurasi 1 Core dan 2 RAN Ketika Proses TAU 149                        |  |  |  |  |
| Tabel 4.29 Analisa Hasil Pengujian RSRP Jaringan 4G LTE dengan            |  |  |  |  |
| Konfigurasi 1 Core dan 2 RAN Setelah Proses TAU 150                       |  |  |  |  |

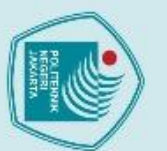

| Tabel 4.30 Analisa Hasil Pengujian RSSI Jaringan 4G LTE dengan                                                                      |  |  |  |  |
|----------------------------------------------------------------------------------------------------|--|--|--|--|
| Konfigurasi 1 Core dan 2 RAN Setelah Proses TAU 151                                                                                 |  |  |  |  |
| Tabel 4.31 Analisa Hasil Pengujian RSRQ Jaringan 4G LTE dengan                                                                      |  |  |  |  |
| Konfigurasi 1 Core dan 2 RAN Setelah Proses TAU 152                                                                                 |  |  |  |  |
| Tabel 4.32 Analisa Hasil Pengujian SINR Jaringan 4G LTE dengan                                                                      |  |  |  |  |
| Konfigurasi 1 Core dan 2 RAN Setelah Proses TAU 153                                                                                 |  |  |  |  |
| Tabel 4.33 Analisa Hasil Pengujian Downlink Jaringan 4G LTE denganKonfigurasi 1 Core dan 2 RAN Sebelum Proses TAU                   |  |  |  |  |
| Tabel 4.34 Analisa Hasil Pengujian Uplink Jaringan 4G LTE dengan                                                                    |  |  |  |  |
| Konfigurasi 1 Core dan 2 RAN Sebelum Proses TAU 155                                                                                 |  |  |  |  |
| Tabel 4.35 Analisa Hasil Pengujian Downlink Jaringan 4G LTE denganKonfigurasi 1 Core dan 2 RAN Ketika Proses TAU156                 |  |  |  |  |
| Tabel 4.36 Analisa Hasil Pengujian Uplink Jaringan 4G LTE dengan                                                                    |  |  |  |  |
| Konfigurasi 1 Core dan 2 RAN Ketika Proses TAU 157                                                                                  |  |  |  |  |
| Tabel 4.37 Analisa Hasil Pengujian Downlink Jaringan 4G LTE denganKonfigurasi 1 Core dan 2 RAN Setelah Proses TAU                   |  |  |  |  |
| Tabel 4.38 Analisa Hasil Pengujian Uplink Jaringan 4G LTE dengan                                                                    |  |  |  |  |
| Konfigurasi 1 Core dan 2 RAN Setelah Proses TAU 159<br>Tabel 4.39 Analisa Hasil Pengujian <i>Packet Loss</i> Jaringan 4G LTE dengan |  |  |  |  |
| Konfigurasi 1 Core dan 2 RAN 160                                                                                                    |  |  |  |  |
| JAKARTA                                                                                                    |  |  |  |  |

1. Dilarang mengutip sebagian atau seluruh karya tulis ini tanpa mencantumkan dan menyebutkan sumber : a. Pengutipan hanya untuk kepentingan pendidikan, penelitian , penulisan karya ilmiah, penulisan laporan, penulisan kritik atau tinjauan suatu masalah.

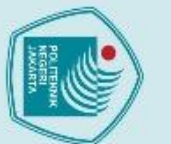

tanpa izin Politeknik Negeri Jakarta

a. Pengutipan hanya untuk kepentingan pendidikan, penelitian , penulisan karya ilmiah, penulisan laporan, penulisan kritik atau tinjauan suatu masalah.

. Dilarang mengutip sebagian atau seluruh karya tulis ini tanpa mencantumkan dan menyebutkan sumber :

Politeknik Negeri Jakarta

### BAB I **PENDAHULUAN**

### **1.1. Latar Belakang**

Dalam era digital yang semakin berkembang, kebutuhan akan akses jaringan menjadi semakin penting, salah satu akses jaringan yang paling umum digunakan sekarang ini adalah Jaringan 4G LTE. Jaringan 4G LTE (Long Term Evolution) telah menjadi standar global untuk komunikasi seluler yang menawarkan kecepatan data yang tinggi untuk kecepatan download sampai 100 Mbps dan untuk kecepatan upload sampai 50 Mbps (Evalina et al., 2021). Namun, implementasi jaringan 4G LTE sering kali melibatkan biaya yang tinggi yang dapat menjadi penghalang bagi praktek langsung pembelajaran jaringan 4G LTE di Politeknik Negeri Jakarta (Damayanti et al., 2023).

Perkembangan pesat Software Defined Radio (SDR) dalam dekade terakhir ini mulai mengubah penerapannya dari perangkat komunikasi tersendiri menjadi penciptaan jaringan nirkabel skala besar yang mampu beradaptasi dengan kondisi lingkungan yang cenderung berubah. Dengan perkembangan pengguna internet yang semakin meningkat setiap tahunnya menurut (Annur, 2023), Ettus Research, selaku perusahaan yang bergerak pada bidang perangkat lunak dan perangkat keras untuk Software Defined Radio (SDR) juga semakin gencar dalam mengembangkan perangkat Universal Software Radio Peripheral (USRP). Hal itu dilakukan Ettus Research untuk menyaingi perkembangan era digital sehingga dapat menciptakan USRP B210 sebagai perangkat Software Defined Radio (SDR) yang dapat digunakan untuk berbagai macam kegunaan yang salah satunya menjadi pendorong untuk implementasi jaringan open source 4G LTE (Bello et al., 2021).

Penelitian terdahulu melakukan perancangan jaringan 4G LTE menggunakan komponen hardware LimeSDR sebagai radio pemancar sinyal berbasis Software Define Radio (SDR) yang bertindak sebagai perangkat keras eNodeB operator seluler yang menyediakan layanan 4G LTE (Wulandari et al., 2024) dan menggunakan komponen hardware USRP N210 sebagai radio pemancar sinyal berbasis Software Define Radio (SDR) yang juga bertindak sebagai perangkat keras eNodeB operator seluler yang menyediakan layanan 4G LTE (Shodikin, 2021).

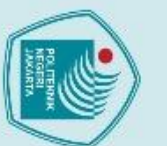

Hak Cipta :

Dilarang mengutip sebagian atau seluruh karya tulis ini

a. Pengutipan hanya untuk kepentingan pendidikan

Sedangkan dalam penelitian ini akan merancang dan membangun jaringan 4G LTE menggunakan USRP B210 sebagai perangkat radio pemancarnya dikarenakan USRP B210 memberikan beberapa kelebihan untuk menunjang jaringan *open source* 4G LTE seperti fleksibilitas tinggi dengan *coverage* frekuensi dari 70 MHz – 6 GHz dan memungkinkan pengujian secara tepat dengan *bandwidth up to* 56 MHz (Nelson, 2013). Selain itu, dalam penelitian ini juga akan merancang dan membangun jaringan 4G LTE dengan konfigurasi 1 *Core* dan 2 RAN menggunakan USRP B210 dan LimeSDR sebagai perangkat radio pemancarnya untuk dapat melakukan sistem *Tracking Area Update* (TAU) dan GUI untuk konfigurasi jaringan 4G LTE agar memudahkan konfgurasi jaringan dengan lebih cepat dan efisien. Melalui penelitian ini, diharapkan dapat memberikan kontribusi terhadap pemahaman dan pembelajaran lebih lanjut dalam penggunaan USRP B210 sebagai bagian dalam implementasi jaringan *open source* 4G LTE di *Smart Lab* Politeknik Negeri Jakarta yang layak sesuai dengan standar parameter kualitas dan performansi jaringan yang berlaku.

### 1.2. Perumusan Masalah

Berdasarkan latar belakang yang diuraikan diatas, maka permasalahan yang akan dibahas dalam tugas akhir ini adalah sebagai berikut :

- 1. Bagaimana merancang dan membangun jaringan 4G LTE berbasis *open source* di Smart Lab Politeknik Negeri Jakarta menggunakan USRP B210 dan LimeSDR dalam skema yang berbeda beserta GUI untuk konfigurasinya?
- Bagaimana skenario dan hasil pengujian performansi jaringan 4G LTE dengan konfigurasi 1 Core 1 RAN menggunakan USRP B210 yang akan dibangun?
- Bagaimana skenario dan hasil pengujian kualitas jaringan 4G LTE dengan konfigurasi 1 Core 1 RAN menggunakan USRP B210 yang akan dibangun?
- 4. Bagaimana skenario dan hasil pengujian performansi jaringan 4G LTE dengan konfigurasi 1 Core 2 RAN menggunakan USRP B210 dan LimeSDR yang akan dibangun?

penelitian, penulisan karya ilmiah, penulisan

tanpa mencantumkan dan menyebutkan sumber :

laporan, penulisan kritik atau tinjauan suatu masalah.

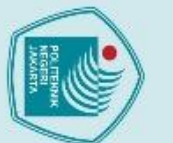

- 🔘 Hak Cipta milik Politeknik Negeri Jakarta
- Hak Cipta Dilarang mengutip sepa a. Pengutipan hanya
- larang mengumumkan dan memperbanyak sebagian atau seluruh karya tulis ini dalam bentuk apapun Pengutipan tidak merugikan kepentingan yang wajar Politeknik Negeri Jakarta

an atau seluruh karya tulis ini

tanpa izin Politeknik Negeri Jakarta

untuk kepentingan pendidikar penelitian , penulisan karya ilmiah, penulisan laporan, penulisan kritik atau tinjauan suatu masalah.

kan dan menyebutkan sumber :

Bagaimana skenario dan hasil pengujian kualitas jaringan 4G LTE dengan 5. konfigurasi 1 Core 2 RAN menggunakan USRP B210 dan LimeSDR yang akan dibangun?

### 1.3 Tujuan

Tujuan yang ingin dicapai dari tugas akhir ini adalah :

- 1. Membangun jaringan 4G LTE berbasis open source di Smart Lab Politeknik Negeri Jakarta menggunakan USRP B210 dan LimeSDR dalam skema yang berbeda beserta GUI untuk konfigurasinya.
- Membuat skenario dan hasil pengujian kualitas jaringan 4G LTE dengan 2. konfigurasi 1 Core dan 1 RAN menggunakan USRP B210 yang akan dibangun.
- 3. Membuat skenario dan hasil pengujian performansi jaringan 4G LTE dengan konfigurasi 1 Core dan 1 RAN menggunakan USRP B210 yang akan dibangun.
  - Membuat skenario dan hasil pengujian kualitas jaringan 4G LTE dengan konfigurasi 1 Core dan 2 RAN menggunakan USRP B210 dan LimeSDR yang akan dibangun.
- Membuat skenario dan hasil pengujian performansi jaringan 4G LTE 5. dengan konfigurasi 1 Core dan 2 RAN menggunakan USRP B210 dan LimeSDR yang akan dibangun. RTA

### 1.4 Luaran

Luaran yang didapatkan dari pembuatan skripsi ini adalah:

- Jaringan open source 4G LTE yang diharapkan dapat menunjang proses 1. pembelajaran pada Smart Lab Politeknik Negeri Jakarta.
- 2. Artikel Ilmiah tentang pengujian kualitas jaringan 4G LTE menggunakan USRP B210 yang diseminarkan di Seminar Nasional Inovasi Vokasi (SNIV) 2024 oleh Politeknik Negeri Jakarta.
- 3. Artikel Ilmiah tentang pengujian kualitas dan performansi perpindahan ketika melakukan Tracking Area Update (TAU) dari jaringan 4G LTE

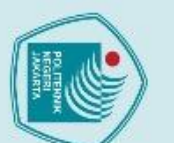

Dilarang mengumumkan dan memperbanyak sebagian atau seluruh karya tulis ini dalam bentuk apapun tanpa izin Politeknik Negeri Jakarta

b. Pengutipan tidak merugikan kepentingan yang wajar Politeknik Negeri Jakarta

Hak Cipta milik Politeknik Negeri Jakarta Hak Cipta:

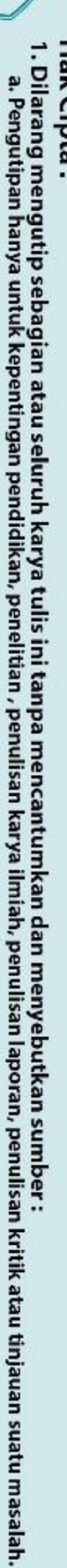

menggunakan USRP B210 yang di*submit* di Jurnal Buletin Pos & Telekomunikasi (BPOSTEL) 2024.

 Jobsheet Jaringan 4G LTE menggunakan USRP B210 di Smart Lab Politeknik Negeri Jakarta.

> POLITEKNIK NEGERI JAKARTA

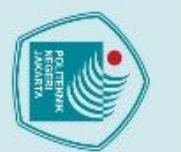

Hak Cipta :

a. Pengutipan hanya untuk kepentingan pendidikan,

tanpa izin Politeknik Negeri Jakarta

- , penelitian , penulisan karya ilmiah, penulisan laporan, penulisan kritik atau tinjauan suatu masalah.
- Dilarang mengutip sebagian atau seluruh karya tulis ini tanpa mencantumkan dan menyebutkan sumber :

### **BAB V**

### PENUTUP

### 5.1 Kesimpulan

Berdasarkan data yang diperoleh dari pembahasan dan pengujian yang telah dilakukan, maka dapat disimpulkan hal-hal berikut:

1. Realisasi sistem jaringan open source 4G LTE menggunakan USRP B210 berhasil dibangun dengan 2 skema yaitu skema pertama jaringan 4G LTE dengan konfigurasi 1 Core dan 1 RAN menggunakan USRP B210 dan skema kedua jaringan 4G LTE dengan konfigurasi 1 Core dan 2 RAN menggunakan USRP B210 dan LimeSDR. Selain itu GUI konfigurasi jaringan 4G LTE juga berhasil dibangun untuk mempermudah dan mempercepat proses konfigurasi jaringan.

Berdasarkan hasil kualitas Jaringan 4G LTE dengan Konfigurasi 1 Core dan 1 RAN menggunakan G-NetTrack dari 8 percobaan pengujian per meter diperoleh bahwa nilai maksimal dari RSRP adalah -59 dBm, nilai maksimal dari RSRQ adalah -3 dB, nilai maksimal dari RSSI adalah -51 dBm, dan nilai maksimal dari SINR adalah -1 dB. Dimana ini tergolong sangat memuaskan karena memenuhi KPI dari RSRP, RSRQ, dan RSSI menurut INS. Untuk SINR tergolong kurang memuaskan dari KPI SINR menurut INS.

Berdasarkan hasil analisis performansi Jaringan 4G LTE dengan 3. Konfigurasi 1 Core dan 1 RAN menggunakan Wireshark diperoleh bahwa nilai maksimal dari Throughput adalah 6155 Mbps, nilai maksimal dari Delay adalah 10.7 ms, dan nilai maksimal dari Jitter adalah 0.4 ms. Dimana ini tergolong sangat memuaskan karena memenuhi KPI dari *throughput* yaitu 1200 – 2.1 kbps, *delay* yaitu < 150ms, dan *jitter* yaitu Oms menurut ETSI. Berdasarkan hasil analisis performansi Jaringan 4G LTE dengan Konfigurasi 1 Core dan 1 RAN menggunakan Speedtest by Ookla diperoleh bahwa nilai maksimal dari parameter downlink adalah

Hak Cipta :

Dilarang mengutip sebagian atau seluruh karya tulis ini

a. Pengutipan hanya untuk kepentingan pendidikan,

tanpa izin Politeknik Negeri Jakarta

Dilarang mengumumkan dan memperbanyak sebagian atau seluruh karya tulis ini dalam bentuk apapun

b. Pengutipan tidak merugikan kepentingan yang wajar Politeknik Negeri Jakarta

, penelitian , penulisan karya ilmiah, penulisan laporan, penulisan kritik atau tinjauan suatu masalah.

tanpa mencantumkan dan menyebutkan sumber :

20.8 Mbps, nilai maksimal dari parameter *uplink* adalah 12.1 Mbps, dan *packet loss* yang dihasilkan paling sedikit adalah 0%. Dimana ini tergolong sangat memuaskan untuk *packet loss* tergolong sangat memuaskan karena memenuhi KPI untuk *packet loss* yaitu 0% menurut ETSI. Untuk kecepatan *uplink* dan *downlink* tidak mencapai rata-rata kecepatan mobile broadband Indonesia dan dunia tahun 2024 menurut Speedtest Global Index 2024 yaitu di 29.05 Mbps pada downlink dan 13.58 Mbps pada uplink di Indonesia serta 56.09 Mbps pada downlink dan 11.22 Mbps pada uplink di Dunia.

Berdasarkan hasil kualitas Jaringan 4G LTE dengan Konfigurasi 1 Core 4. dan 2 RAN diperoleh bahwa nilai maksimal dari RSRP sebelum proses TAU adalah -60 dBm, nilai maksimal dari RSRQ sebelum proses TAU adalah -3 dB, nilai maksimal dari RSSI sebelum proses TAU adalah -51 dBm, dan nilai maksimal dari SINR sebelum proses TAU adalah 4 dB. Dimana ini tergolong sangat memuaskan karena memenuhi KPI dari RSRP vaitu > -90 dBm, RSRQ vaitu > -9 dB, dan RSSI > -70 dBm. Untuk SINR tergolong cukup memuaskan dengan KPI SINR yaitu 0 sampai 5 dB. Untuk hasil kualitas Jaringan 4G LTE dengan Konfigurasi 1 Core dan 2 RAN diperoleh bahwa nilai maksimal dari RSRP ketika proses TAU adalah -71 dBm, nilai maksimal dari RSRQ ketika proses TAU adalah -3 dB, nilai maksimal dari RSSI ketika proses TAU adalah -51 dBm, dan nilai maksimal dari SINR ketika proses TAU adalah 4 dB. Dimana ini tergolong sangat memuaskan karena memenuhi KPI dari RSRP yaitu > -90 dBm, RSRQ yaitu > -9 dB, dan RSSI > -70 dBm. Untuk SINR tergolong cukup memuaskan dengan memenuhi KPI yaitu 0 sampai 5 dB. Berdasarkan hasil kualitas Jaringan 4G LTE dengan Konfigurasi 1 Core dan 2 RAN diperoleh bahwa nilai maksimal dari RSRP setelah proses TAU adalah -84 dBm, nilai maksimal dari RSRQ setelah proses TAU adalah -8 dB, nilai maksimal dari RSSI setelah proses TAU adalah -51 dBm, dan nilai maksimal dari SINR setelah proses TAU adalah 4. Dimana ini tergolong sangat memuaskan karena memenuhi KPI dari RSRP yaitu > -90 dBm, RSRQ yaitu > -9 dB, dan RSSI > -70 dBm menurut INS. Untuk SINR

tergolong cukup memuaskan karena memenuhi KPI SINR yaitu 0 sampai 5 dB menurut INS.

Berdasarkan hasil analisis performansi Jaringan 4G LTE dengan 5. Konfigurasi 1 Core dan 2 RAN diperoleh bahwa nilai maksimal dari parameter downlink sebelum proses TAU adalah 7.85 Mbps, nilai maksimal dari parameter downlink ketika proses TAU adalah 7.02 Mbps, nilai maksimal dari parameter downlink setelah proses TAU adalah 6.95 Mbps. Dimana ini tidak mencapai rata-rata kecepatan downlink di Indonesia maupun Dunia dengan rata-rata Indonesia adalah 29.05 Mbps dan rata-rata Dunia adalah 56,09 Mbps menurut Speedtest Global Index 2024. Untuk nila<mark>i maksima</mark>l dari parameter *uplink* sebelum proses TAU adalah 9.01 Mbps, nilai maksimal dari parameter uplink ketika proses TAU adalah 7.62 Mbps, nilai maksimal dari parameter uplink setelah proses TAU adalah 6.92 Mbps. Dimana ini tidak mencapai rata-rata kecepatan uplink di Indonesia maupun Dunia dengan rata-rata Indonesia adalah 13,58 Mbps dan rata-rata Dunia adalah 11,22 Mbps menurut Speedtest Global Index 2024. Kemudian untuk nilai maksimum packet loss selama proses download dan upload sebelum proses TAU, ketika proses TAU, dan setelah proses TAU adalah 1%. Dimana ini tergolong sangat memuaskan untuk packet loss tergolong sangat memuaskan karena memenuhi KPI untuk packet loss yaitu 0% menurut ETSI.

### JAKARTA

### 5.2 Saran

Dengan adanya jaringan 4G LTE menggunakan USRP B210 yang dibangun di Smart Lab Politeknik Negeri Jakarta, diharapkan pengembangan selanjutnya adalah dapat membuat jaringan 5G menggunakan USRP B210 sebagai penunjang proses pembelajaran di Politeknik Negeri Jakarta.

## © Hak Cipta milik Politeknik Negeri Jakarta

 Dilarang mengutip sebagian atau seluruh karya tulis ini a. Pengutipan hanya untuk kepentingan pendidikan, peneliti b. Pengutipan tidak merugikan kepentingan yang waja

Hak Cipta :

Dilarang mengumumkan dan memperbanyak sebagian atau seluruh karya tulis ini dalam bentuk apapur b. Pengutipan tidak merugikan kepentingan yang wajar Politeknik Negeri Jakarta tanpa izin Politeknik Negeri Jakarta

, penelitian , penulisan karya ilmiah, penulisan laporan, penulisan kritik atau tinjauan suatu masalah.

tanpa mencantumkan dan menyebutkan sumber :

### **DAFTAR PUSTAKA**

- Adhitama C. Y., Trisnawan P. H., & Siregar R. A. (2019). Perbandingan dan Pengaruh Handover Terhadap Kinerja Penjadwalan Paket Round Robin dan Proportional Fair Pada Jaringan LTE. Jurnal Pengembangan Teknologi Informasi dan Ilmu Komputer, vol. 3, no. 3.
- Akram A., Melvandino F. H., Bragaswara W. Y., & Ramza H. (2023). Analisis Kinerja Jaringan 4G LTE Menggunakan Metode Drive Test Di Kelurahan Kampung Rambutan, Jakarta Timur. Jurnal Informatika dan Teknik Elektro Terapan (JITET), vol. 11, no. 3. https://doi.org/10.23960/.
- Alkadrie S. M. R. R. M. (2023). SIM Card dengan Identitas Palsu: Melanggar Hukum atau Area Kelabu dalam Perlindungan Data Pribadi. Arus Jurnal Humaniora no. Sosial Dan (AJSH), vol. 3. 3. https://doi.org/10.57250/ajsh.v3i3.292.
- Andriani R., & Ghozali B. (2019). Analisis Kinerja Dan Perancangan Ulang Jaringan Lab Sekolah Menggunakan Cisco Packet Tracer. INTHECHNO Journal – Information Technology Journal, vol. 1, no. 4.
- Annur C. M. (2023). Jumlah Pengguna Internet Global Tembus 5,16 Miliar Orang 2023. Januari Databoks. pada https://databoks.katadata.co.id/datapublish/2023/02/03/jumlah-penggunainternet-global-tembus-516-miliar-orang-pada-januari-2023. Diakses pada tanggal 03 Maret 2024
- Arifwidodo B., & Ikhwan S. (2019). Analisa Quality Of Service Layanan Video Call Berbasis Internet Protocol Multi Media Subsystem Pada Jaringan IP Versi 6. Jurnal Techno, vol. 20, no. 2.
- Arminderkaur. (2024). What is TAU (tracking area update). Telecoma Training. https://telcomatraining.com/what-is-tau-tracking-area-update/. Diakses pada 21 Agustus 2024.
- Bello N., & Ogbeide K.O. (2021). Designing a Real-time Swept Spectrum Analyser with USRP B210. Nigerian Journal of Environmental Sciences and Technology (NIJEST), vol. 5, no.2, hlm. 329-339.

### 🔘 Hak Cipta milik Politeknik Negeri Jakarta

untuk kepentingan pendidikar

tanpa mencantum

isan karya ilmiah, penulisan

kan dan menyebutkan sumber :

laporan, penulisan kritik atau tinjauan suatu masalah.

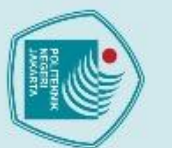

a. Pengutipan hanya

tanpa izin Politeknik Negeri Jakarta

larang mengumumkan dan memperbanyak sebagian atau seluruh karya tulis ini dalam bentuk apapun

Pengutipan tidak merugikan kepentingan yang wajar Politeknik Negeri Jakarta

no. 1.

Dilarang mengutip sebagian atau seluruh karya tulis ini

tanpa mencantum

kan dan menyebutkan sumber :

ah, penulisan

laporan, penulisan kritik atau tinjauan suatu masalah.

untuk kepentingan

Damayanti L., Panggabean D., Pingkan S. R., Wulandari A., Hikmaturokhman A., & Hidayatullah A. (2023). Design and Build 4G Open Radio Access Network at SmartLab Politeknik Negeri Jakarta. Journal Of Informatics And Telecommunication Engineering, vol. 6, no. 2, hlm. 414–423.

- Ettus. (2024). Enclosure Kit for USRP B200/B210. Ettus Research. https://www.ettus.com/all-products/usrp-b200-enclosure/. Diakses pada tanggal 20 Februari 2024
- Evalina N., Harahap P., & Adrian A. R. (2021). Analisis Perbandingan Kualitas Jaringan 4G LTE Operator X Dan Y Di Wilayah Kampus Utama UMSU. Jurnal TRekRiTel (Teknologi Rekayasa Jaringan Telekomunikasi), vol. 1,

Febriana C., & Irmayani I. (2019). Implementasi Metode SRVCC Untuk Menjaga Kualitas Sinyal Saat Handover pada Jaringan Bawaan. Jurnal Sinusoida, vol. 21, no. 2.

- Fitriani R., Putra D. B., Akhadi D. H., Riyalda B. F., Sulistiawan I. N., Muksin, & Astasari A. (2023). Analisis Received Signal Strength Indicator (RSSI) Menggunakan Protokol ZigBee sebagai Media Transmisi Data Landslide Early Warning System (LEWS) di Area Bervegetasi Rapat: Studi Kasus Desa Cililin, Bandung Barat. Jurnal Teknologi Lingkungan, vol. 24, no.2, hlm. 323-329.
- Hardiyanto A., Saputra M. E. Y., Rahmania R., & Wahyuningsi R. T. (2023). Analisis Quality Of Service Layanan Jaringan 4G Pada Area Urban Dan Rural. Jurnal Multidisiplin Saintek, vol. 1, no. 4.
- Hardiyanto B. (2020). Analisis Quality Of Service (QOS) Jaringan 4G LTE Melalui Drive Test Di BBPLK Bekasi Menggunakan Aplikasi Netmonitor Cell Signal Logging. Jurnal Engineering Edu, vol. 6, no. 2.

Irmayani I. (2023). Implementasi CSFallback International Roaming Pada Jaringan LTE. Jurnal Sinusoida, vol. 25, no. 1.

Irawan F., Ciksadan, & Suroso. (2020). Rancang Bangun Receiver Sinyal ADS-B Pesawat Menggunakan RTL-SDR serta Antena 1090 MHz. Jurnal PROtek (Jurnal Ilmiah Teknik Elektro), vol. 7, no. 2.

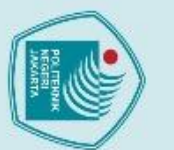

a. Pengutipan hanya

tanpa izin Politeknik Negeri Jakarta

Lee

- Istantowi R. A., Aisah A., & Waluyo W. (2019). Analisis Pengaruh Tilting Antenna Terhadap Coverage Area Jaringan 4G LTE (Studi Kasus Kecamatan Trenggalek). Jurnal JARTEL, Vol. 9, No. 4.
- Karo F. K., Nugraha E. S., & Gustiyana F. N. (2019). Analisis Hasil Pengukuran Performansi Jaringan 4G LTE 1800 MHz di Area Sokaraja Tengah Kota Purwokerto Menggunakan Genex Asistant Versi 3.18. Jurnal Teknologi Informasi (AITI), vol. 16, no.2, hlm. 115-124.
- Kusmaryanto S., Mustofa A., & Ahimsa H. (2021). Rancang Bangun Universal Software Radio Peripheral N210 pada Pengindraan Spektrum Melalui Deteksi Energi," Jurnal EECCIS, vol. 15, no. 3.
- Limpraptono Y., Sotyohadi S., Cholidah V. N., & Arrohman M. R. (2023). Desain Software Defined Radio Transceiver Berbasis Red Pitava. Jurnal Ilmu Komputer dan Teknik Informatika (MNEMONIC), vol. 6, no.2.
  - S. Quickstart Open5GS. (2024).Open5GS. https://open5gs.org/open5gs/docs/guide/01-quickstart/. Diakses pada tanggal 02 Agustus 2024.
- Makmur A., & Jasman I. (2023). Optimalisasi Manajemen Bandwith Jaringan Komputer Menggunakan Action Research Pada Dinas Komunikasi Dan Informatika Kota Palopo. Journal of Information Technology and Computer Science (INTECOMS), vol. 6, no. 2.
- Mammen S. (2015). Making Sense of Signal Strength/Signal Quality Readings for Cellular Modems. Industrial Networking Solutions Tips and Tricks. https://www.nealsystems.com/images/pdf/Industrial-Networking-Solutions-Tips-and-Tricks.pdf. Diakses pada tanggal 03 Maret 2024.
- Manafe Y. Y., Parsa I. M., Modok R. H., Tamal C. P., & Boesday L. F. (2024). Penerapan Antena Yagi Dengan Reflektor Bolic Sebagai Penguat Sinyal Modem 4G Untuk Lopo Pintar Di Kota Kupang. Jurnal Pengabdian Kepada Masyarakat, vol. 4, no. 1.
- Manalu A. S., Siregar I. M., Panjaitan N. J., & Sugara H. (2021). Rancang Bangun Infrastruktur Cloud Computing Dengan Openstack Pada Jaringan Lokal Menggunakan Virtualbox. Jurnal TEKINKOM, vol. 4, no. 2.

tanpa mencantumkan dan menyebutkan sumber :

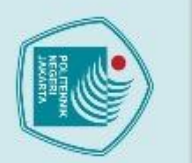

anpa izin

Politeknik Negeri Jakarta

- Maqsood B. (2019). Implementation And Performance Analysis Of Software Defined Radio (SDR) Based LTE Platform For Truck Connectivity Application (Thesis). KTH Royal Institute Of Technology, School Of Electrical Engineering And Computer Science, Swedia.
- Mayanti A. H., Nugroho R., Wulandari A., & Hikmaturokhman A. (2024). Perancangan dan Implementasi Sistem Multi-Access Edge Computing dengan Use Case Face Mask Detection pada Open RAN SmartLab Politeknik Negeri Jakarta. Jurnal Telematika, vol. 18, no. 2.
- Melenia D. F., Usman U. K., & Satrya G. B. (2022). Analisis Perbandingan Throughput Open RAN 4G LTE Arah Download Secara Real Dan Berdasarkan 3GPP. e-Proceeding of Endineering, vol. 8, no. 6.
- Muna Y., Priyanto A., & Puryono D. A. (2023). Evaluasi Perbandingan Mutu Jaringan 4G LTE Antara Penyedia Layanan Telkomsel Dan Indosat Ooredoo Di Kota Pati. Jurnal SOSCIED, vol. 6, no. 2.
- Nuryadin R. A., Ramadhani T. A., Karaman J., & Reza M. (2023). Analisis Perbandingan Performa Virtualisasi Server Menggunakan VMware Esxi, Oracle Virtual Box, Vmware Workstation 16 Dan Proxmox. Jurnal METHOMIKA (Jurnal Manajemen Informatika & Komputerisasi Akuntansi), vol. 7, no. 2.
- Nelson H. (2013). Announcing the USRP B200 and USRP B210, the first fully integrated USRP devices with continuous RF coverage from 70 MHz –6 GHz. Ettus Research Blog. https://www.ettus.com/announcing-the-usrpb200-and-usrp-b210/. Diakses pada tanggal 03 Maret 2024
- Novanana, S., & Hikmaturokhman, A. (2023). 4G Radio Access Network Simulator for Lab as a Service: Operation, Administration and Maintenance Scenarios in Indonesia. Journal of Electrical, Electronic, Information, and Communication Technology, vol. 5, no.1, hlm. 38-43. Doi: https://doi.org/10.20961/jeeict.5.1.68748
- Novanana S., & Wibisono G. (2023). 5G Lab as a Service (Laas) Simulator
   Deployment: Study Case Scenarios in Indonesian Higher Education. 2023
   3rd International Conference on Electronic and Electrical Engineering and

🔘 Hak Cipta milik Politeknik Negeri Jakarta

kan dan menyebutkan sumber :

larang mengumumkan dan memperbanyak sebagian atau seluruh karya tulis ini dalam bentuk apapun

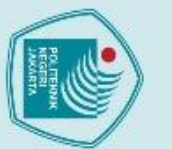

a. Pengutipan hanya

tanpa izin Politeknik Negeri Jakarta

larang mengumumkan dan memperbanyak sebagian atau seluruh karya tulis ini dalam bentuk apapun

© Hak Cipta milik Politeknik Negeri Jakarta Hak Cipta

Intelligent hlm. Doi: System (ICE3IS). 294-299. 10.1109/ICE3IS59323.2023.10335425.

Rahmaddian Y., & Huda Y. (2019). Analisis Performansi Jaringan 4G LTE Di Gedung ITL FT UNP Kampus Air Tawar Barat. Jurnal Vokasi Teknik Elektronika dan Informatika (VOTEKNIKA), vol. 7, no. 4.

Rezkika S. I., Novalianda S., & Ramadhan A. (2019). Analisis Kebutuhan Parameter Jaringan LTE Dengan Sistem Refarming frekuensi Pada Daerah Urban Metropolitan Centre. Prosiding Seminar Nasional Teknik UISU 2019.

Sabur F., & Sinaga U. (2020). Rancang Bangun Trainer Spectrum Analyzer berbasis Raspberry Phyton dan Register Transfer Level – Software Defined Radio. Jurnal Teknik dan Keselamatan Informasi (AIRMAN), vol. 3, no.2. Salama V., & Makmur A. (2024). Pembatasan Hak Akses Kinerja Jaringan Wlan Berbasis Linux Ubuntu pada SMK Kristen Padang Sappa. Jurnal BANDWIDTH (Journal Informatics and Computer Engineering), vol. 2, no. 1.

Saputra F., Cut B., & Nilamsari F (2023). Analisis Perbandingan Tiga Software Terhadap Pengukuran Quality Of Service (QoS) Pada Pengukuran Jaringan Wireless Internet. Jurnal Teknologi Informasi, vol. 2, no. 1, hlm. 33-40.

Saputro A. C., Arseno D., & Pramudita A. A. (2019). Implementasi Sistem Radar Frequency Modulated Continuous Wave Untuk Deteksi Jarak Berbasis USRP. E-Proceeding of Engineering Telkom University, vol. 6, no. 2.

Sitanggang R. S., Usman U. K., & Putri H. (2023). Analisa Simulasi Perbaikan Coverage Area LTE Pada Jalur Railink Bandara Kuala Namu Medan. E-Proceeding of Engineering Telkom University, vol. 10, no. 3.

Shodikin, M. (2021). Analisis Perancangan LTE Home Pada Jaringan 4G LTE Berbasis Open Radio Access Network. Jurnal Pengabdian Magister Pendidikan IPA, vol. 4, no. 1. https://doi.org/10.29303/jpmpi.v4i1.596.

Speedtest. (2024). Median Country Speeds Updated July 2024. Speedtest Global Index. https://www.speedtest.net/global-index. Diakses pada tanggal 20 Agustus 2024.

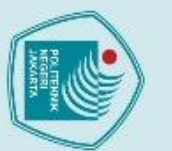

Hak Cipta :

Dilarang mengutip sebagi

a. Pengutipan hanya

Dilarang mengumumkan dan memperbanyak sebagian atau seluruh karya tulis ini dalam bentuk apapun

. Pengutipan tidak merugikan kepentingan yang wajar Politeknik Negeri Jakarta

untuk kepentingan pendidikan,

ian atau seluruh karya tulis ini

tanpa mencantumkan dan menyebutkan sumber :

penulisan karya ilmiah, penulisan

laporan, penulisan kritik atau tinjauan suatu masalah.

tanpa izin Politeknik Negeri Jakarta

Suroya N., Hudiono H., & Aisah A. (2019). Analisa Performansi Jaringan 4G Di Wilayah Malang. Jurnal JARTEL, Vol. 9, No. 2.

Widodo D. A., Mushanyah A., & Ambarsari N. (2019). Implementasi Sistem Picture Archiving And Communication System Pada Sistem Operasi Ubuntu. E-Proceeding of Engineering Telkom University, vol. 6, no. 1.

Wulandari A., Mayanti A. H., & Hidayatullah A. (2024). Analisis Multi-Access Edge Computing Menggunakan Jaringan Open RAN Pada Politeknik Negeri Jakarta. Seminar Nasional Terapan Riset Inovatif (SENTRINOV) ke-9, vol. 9, no.1, hlm. 307-315.

Yanziah A., Soim S., & Rose M. M. (2020). Analisis Jarak Jangkauan Loradengan
 Parameter RSSI Dan Packet Loss pada Area Urban. Jurnal Teknologi
 Technoscienta, vol. 13, no. 1.

### POLITEKNIK NEGERI JAKARTA

### Lampiran

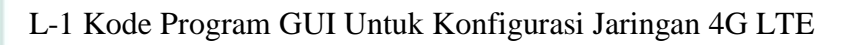

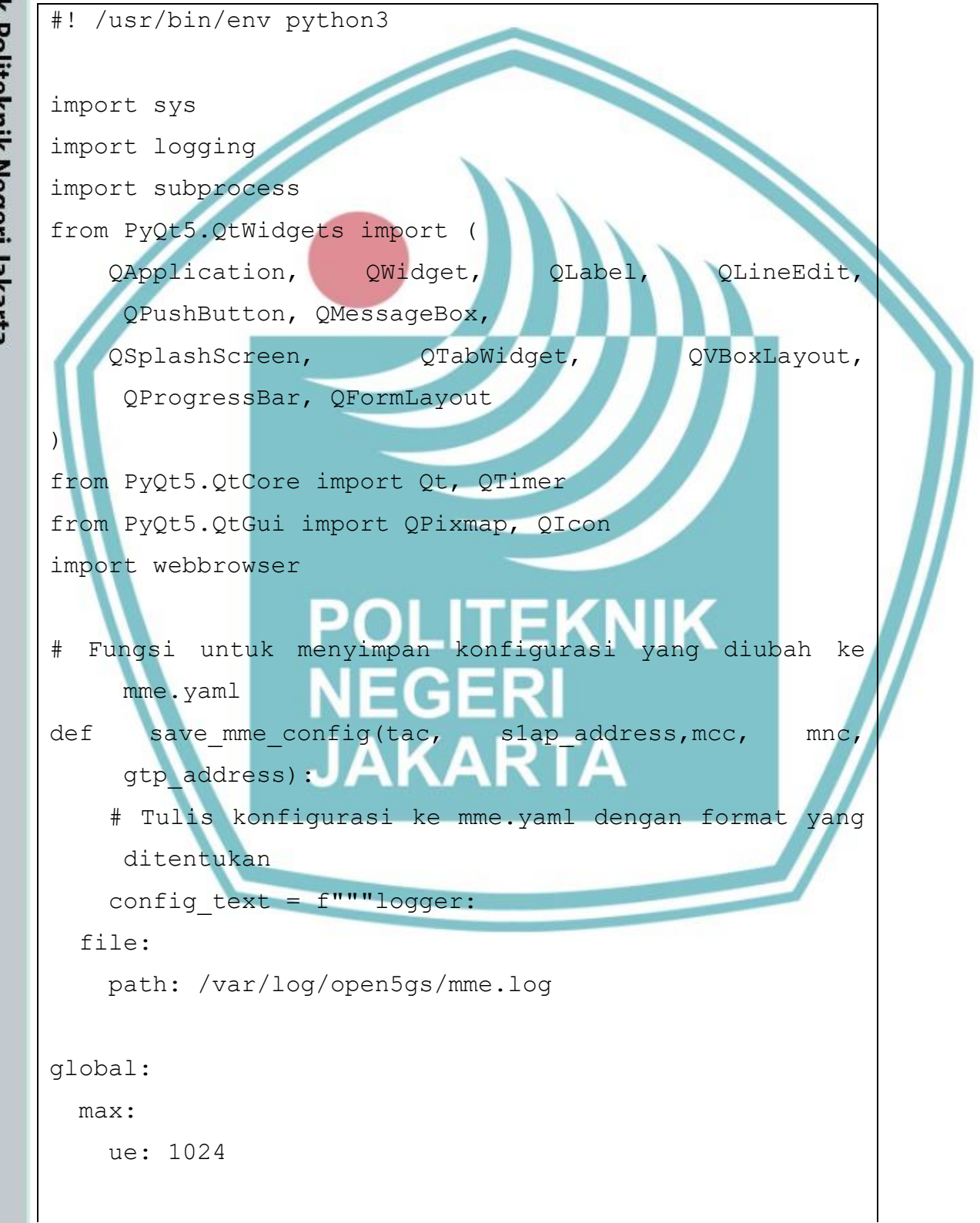

🔘 Hak Cipta milik Politeknik Negeri Jakarta Hak Cipta :

Dilarang mengumumkan dan memperbanyak sebagian atau seluruh karya tulis ini dalam bentuk apapun tanpa izin Politeknik Negeri Jakarta b. Pengutipan tidak merugikan kepentingan yang wajar Politeknik Negeri Jakarta . Dilarang mengutip sebagian atau seluruh karya tulis ini tanpa mencantumkan dan menyebutkan sumber :

a. Pengutipan hanya untuk kepentingan pendidikan, penelitian , penulisan karya ilmiah, penulisan

laporan, penulisan kritik atau tinjauan suatu masalah.

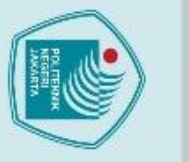

mme:

slap:

gtpc:

server:

server:

client:

sgwc:

smf:

metrics:

gummei:

tai:

server:

- address:

address:

freeDiameter: /etc/freeDiameter/mme.conf

{gtp address}

127.0.0.3

- address: {slap address}

- address: 127.0.0.4

- address: 127.0.0.2

{mcc}

{mnc}

2

mme\_code: 1 JAKARTA

port: 9090

plmn id:

mcc:

mnc:

mme gid:

- plmn id:

security:

network name:

full: Open5GS

mcc: {mcc}

mnc: {mnc}

tac: {tac}

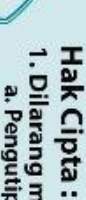

- a. Pengutipan hanya untuk kepentingan pendidikan, penelitian , penulisan karya ilmiah, penulisan laporan, penulisan kritik atau tinjauan suatu masalah.

Dilarang mengumumkan dan memperbanyak sebagian atau seluruh karya tulis ini dalam bentuk apapun tanpa izin Politeknik Negeri Jakarta

- b. Pengutipan tidak merugikan kepentingan yang wajar Politeknik Negeri Jakarta

- . Dilarang mengutip sebagian atau seluruh karya tulis ini tanpa mencantumkan dan menyebutkan sumber :

- integrity order : [ EIA2, EIA1, EIA0 ] ciphering order : [ EEA0, EEA1, EEA2 ]

TEKNIK

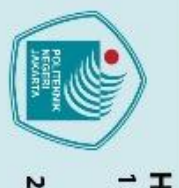

short: Next

command

 $TAC = \{tac\},\$ 

ditentukan

1024

file:

global:

max:

sgwu:

pfcp:

gtpu:

server:

client:

server:

ue:

time:

\*\* \*\* \*\*

mme name: open5gs-mme0

=

f"echo

logging.info(f"Configuration

def save sgwu config(gtpu address):

config text = f"""logger:

- address: 127.0.0.6

path: /var/log/open5gs/sgwu.log

/etc/open5gs/mme.yaml > /dev/null"

subprocess.run(command, shell=True, check=True)

S1AP={s1ap address}, GTP ADDR{gtp address}")

# Fungsi untuk menyimpan konfigurasi ke sgwu.yaml

NEGER

JAKARTA

MCC={mcc}

# Tulis konfigurasi ke sgwu.yaml dengan format yang

'{config text}'

saved

to

KNIK

sudo

mme.yaml:

MNC={mnc}

tee

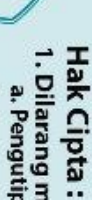

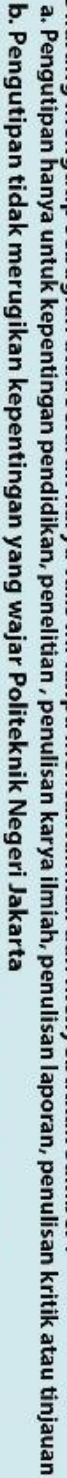

- laporan, penulisan kritik atau tinjauan suatu masalah.

Dilarang mengumumkan dan memperbanyak sebagian atau seluruh karya tulis ini dalam bentuk apapun tanpa izin Politeknik Negeri Jakarta

- . Dilarang mengutip sebagian atau seluruh karya tulis ini tanpa mencantumkan dan menyebutkan sumber :

- address: {gtpu address}

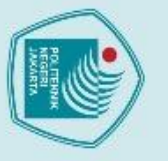

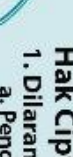

b. Pengutipan tidak merugikan kepentingan yang wajar Politeknik Negeri Jakarta

Dilarang mengumumkan dan memperbanyak sebagian atau seluruh karya tulis ini dalam bentuk apapun tanpa izin Politeknik Negeri Jakarta

Hak Cipta : . Dilarang mengutip sebagian atau seluruh karya tulis ini tanpa mencantumkan dan menyebutkan sumber : laporan, penulisan kritik atau tinjauan suatu masalah.

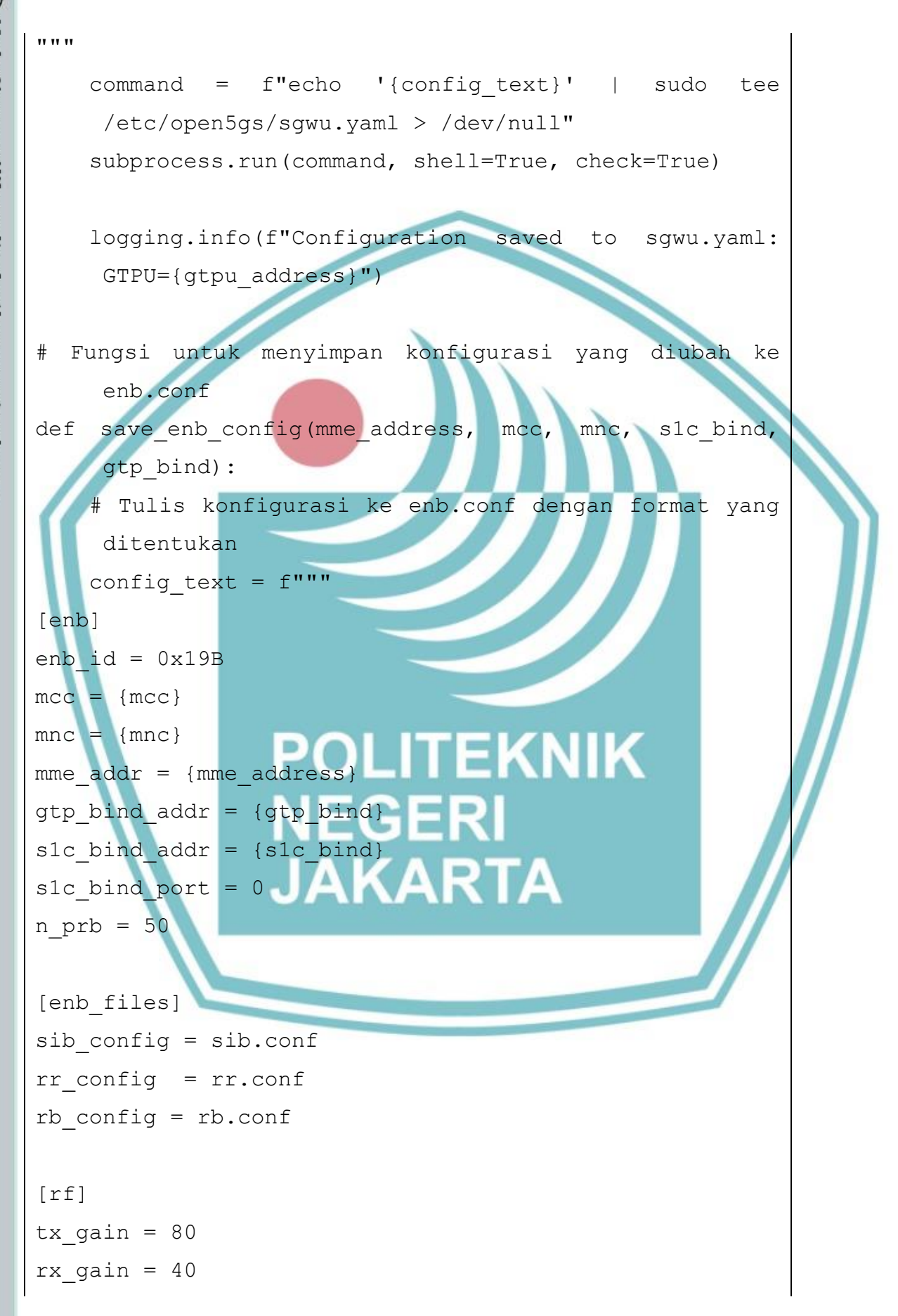

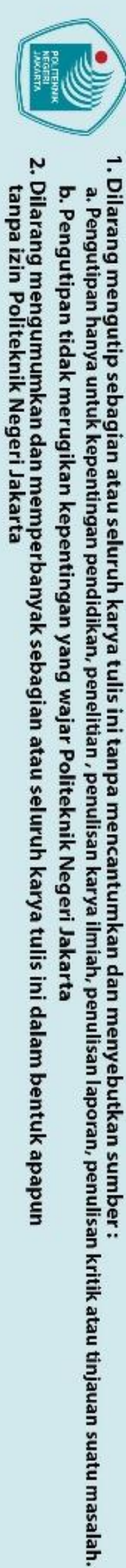

Hak Cipta :

C Hak Cipta milik Politeknik Negeri Jakarta [PCAP] [log] all level = warning all hex limit = 32filename = /tmp/enb.log file max size [gui] enable = false [scheduler] [slicing] [embms] POLITEKNIK [channel.dl] NEGERI [channel.dl.awgn] [channel.dl.fading]AKARTA [channel.dl.delay] [channel.dl.rlf] [channel.dl.hst] [channel.ul] [channel.ul.awgn]

Politeknik Negeri Jakarta

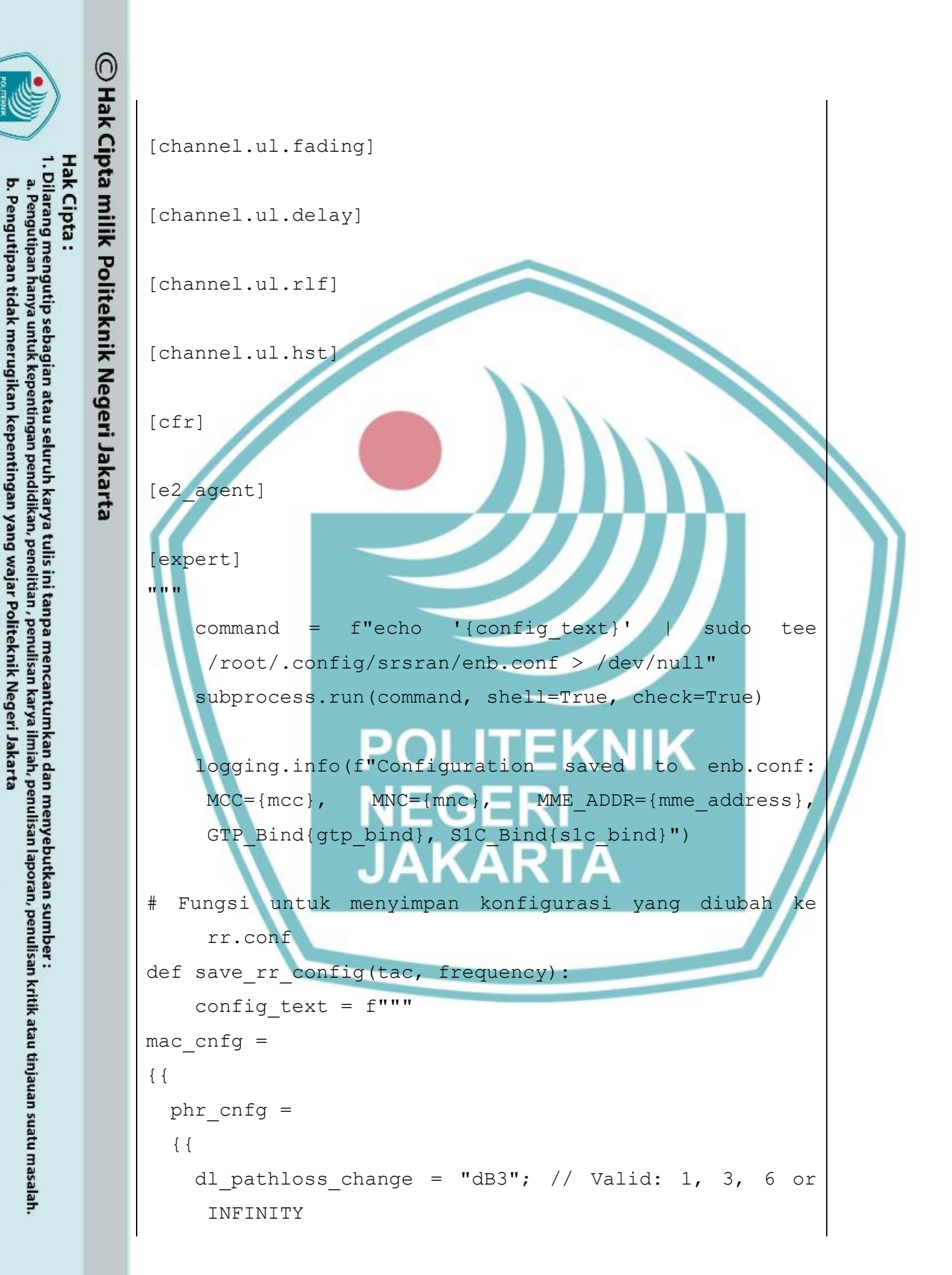

Dilarang mengumumkan dan memperbanyak sebagian atau seluruh karya tulis ini dalam bentuk apapun tanpa izin Politeknik Negeri Jakarta

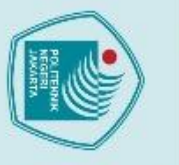

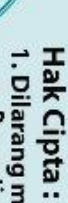

. Dilarang mengutip sebagian atau seluruh karya tulis ini tanpa mencantumkan dan menyebutkan sumber :

- a. Pengutipan hanya untuk kepentingan pendidikan, penelitian, penulisan karya ilmiah, penulisan laporan, penulisan kritik atau tinjauan suatu masalah.

Dilarang mengumumkan dan memperbanyak sebagian atau seluruh karya tulis ini dalam bentuk apapun tanpa izin Politeknik Negeri Jakarta

b. Pengutipan tidak merugikan kepentingan yang wajar Politeknik Negeri Jakarta

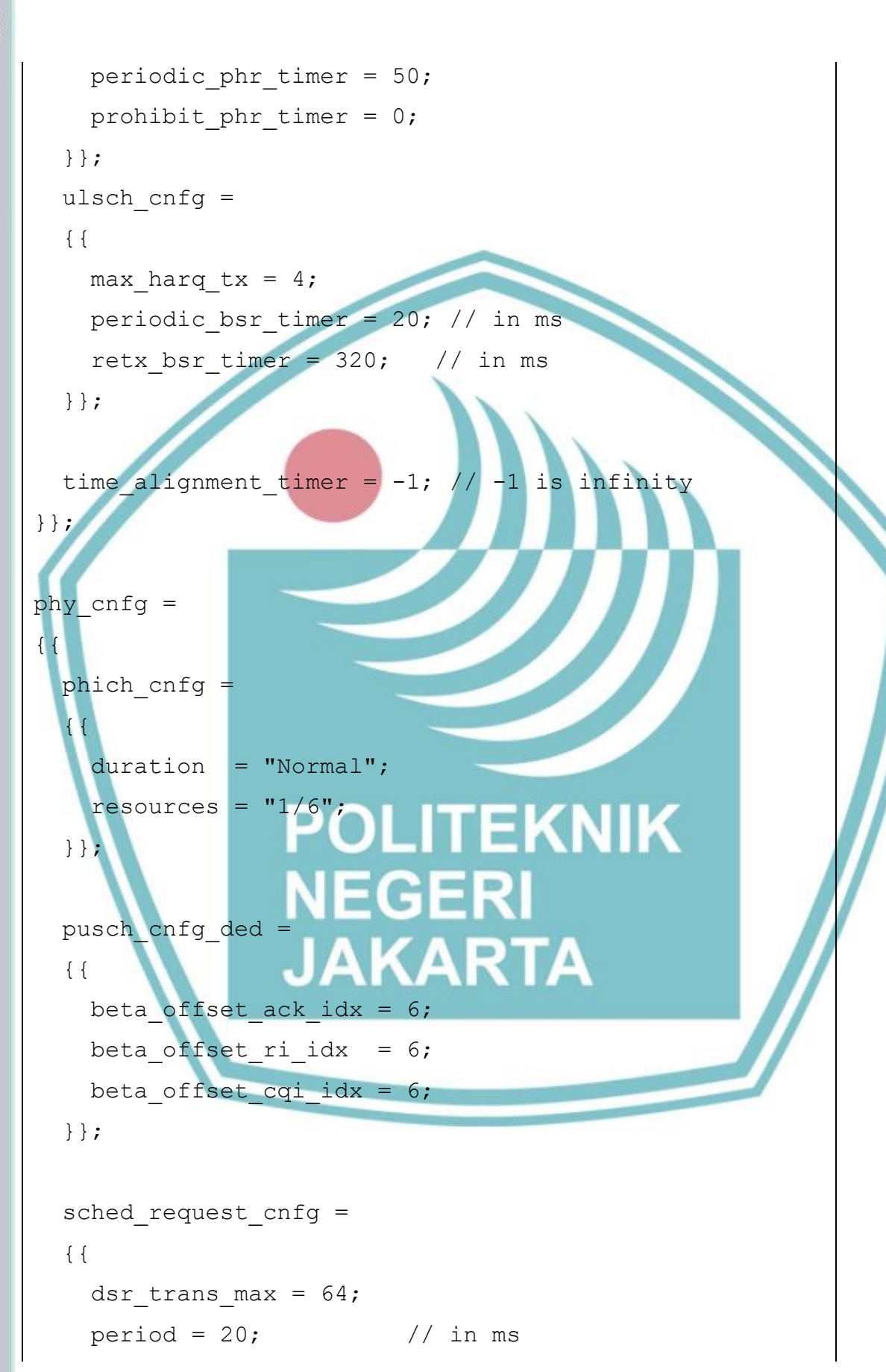

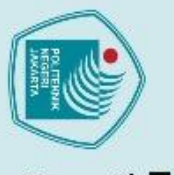

nof prb = 1;

cqi report cnfg =

period = 40;

cell id = 0x01;

ho active = false;

meas cell list =

pci = 2;

meas report desc =

eci = 0x19C02;

dl earfcn = 2850;

dl\_earfcn = {frequency};

.

 $tac = {tac};$ 

pci = 1;

scell list

)

(

{ {

} }

);

mode = "periodic";

simultaneousAckCOI = true;

m ri = 8; // RI period in CQI period

} ;

{ {

} } ;

cell list =

} } ;

Hak Cipta :

b. Pengutipan tidak merugikan kepentingan yang wajar Politeknik Negeri Jakarta

Dilarang mengumumkan dan memperbanyak sebagian atau seluruh karya tulis ini dalam bentuk apapun tanpa izin Politeknik Negeri Jakarta

a. Pengutipan hanya untuk kepentingan pendidikan, penelitian , penulisan karya ilmiah, penulisan laporan, penulisan kritik atau tinjauan suatu masalah.

. Dilarang mengutip sebagian atau seluruh karya tulis ini tanpa mencantumkan dan menyebutkan sumber :

Politeknik Negeri Jakarta

// number of PRBs on each

in ms

EKNIK

KARTA

11

extreme used for SR (total prb is twice this number)

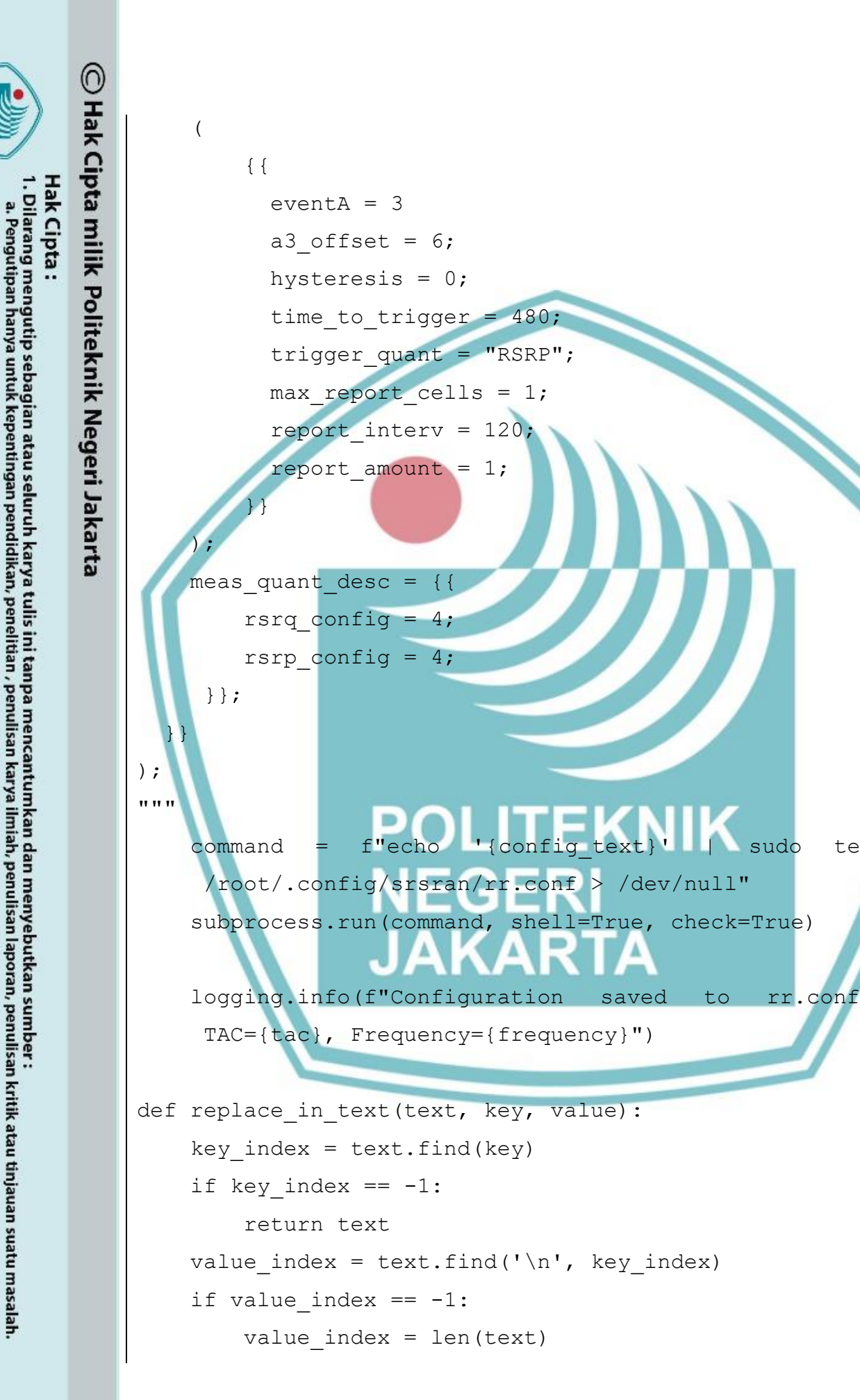

b. Pengutipan tidak merugikan kepentingan yang wajar Politeknik Negeri Jakarta

Dilarang mengumumkan dan memperbanyak sebagian atau seluruh karya tulis ini dalam bentuk apapun tanpa izin Politeknik Negeri Jakarta

Politeknik Negeri Jakarta

tee

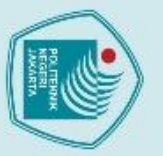

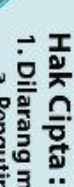

a. Pengutipan hanya untuk kepentingan pendidikan, penelitian , penulisan karya ilmiah, penulisan

laporan, penulisan kritik atau tinjauan suatu masalah.

- b. Pengutipan tidak merugikan kepentingan yang wajar Politeknik Negeri Jakarta

Dilarang mengumumkan dan memperbanyak sebagian atau seluruh karya tulis ini dalam bentuk apapun tanpa izin Politeknik Negeri Jakarta

- . Dilarang mengutip sebagian atau seluruh karya tulis ini tanpa mencantumkan dan menyebutkan sumber :

return text[:key index + len(key)] + ' ' + value +

self.setWindowTitle('4G Network Configuration')

# Replace 'icon.png' with your icon file path

#F7F7F7;

self.setWindowIcon(QIcon('Images/Splashscreen.png'

# Apply stylesheet for consistent styling

border: 1px solid #cccccc;

font-family: Arial, sans-serif;

()

# Set window size (make it larger)

background-color:

font-size: 30px;

color: #333333;

padding: 8px;

border-radius: 5px;

font-size: 30px;

self.resize(1500, 900)

self.setStyleSheet("""

QWidget {

}

}

QLabel

QLineEdit {

QPushButton {

# Set window title and icon

text[value index:]

class ConfigApp(QWidget):

def init (self):

super().\_\_init\_\_

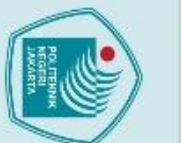

Hak Cipta :

. Dilarang mengutip sebagian atau seluruh karya tulis ini tanpa mencantumkan dan menyebutkan sumber :

b. Pengutipan tidak merugikan kepentingan yang wajar Politeknik Negeri Jakarta

a. Pengutipan hanya untuk kepentingan pendidikan, penelitian , penulisan karya ilmiah, penulisan laporan, penulisan kritik atau tinjauan suatu masalah.

Dilarang mengumumkan dan memperbanyak sebagian atau seluruh karya tulis ini dalam bentuk apapun tanpa izin Politeknik Negeri Jakarta

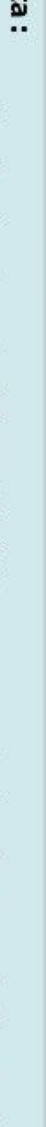

Politeknik Negeri Jakarta

background-color: #56af4c; color: white; padding: 10px 15px; border: none; border-radius: 5px;

font-size: 30px;

QPushButton:hover { background-color: #4b9942;

QLabel.note {

color: #6A1B9A;

font-size: 30px;

""")

}

}

# Create layout using QVBoxLayout for tab widget main layout = QVBoxLayout()

EKNIK # Create tab widget self.tab widget = QTabWidget()

Open5GS Configuration Tab self.open5gs tab = QWidget()

self.open5gs layout = QFormLayout()

self.open5gs tab.setLayout(self.open5gs layout)

# Add fields to Open5GS tab self.mcc label = QLabel('MCC:') self.mcc input = QLineEdit() self.open5gs layout.addRow(self.mcc label, self.mcc input)

| -           |     |
|-------------|-----|
| NEGERICAL I |     |
|             | \$/ |
| -           | J   |

lak Cipta :

. Dilarang mengutip sebagian atau seluruh karya tulis ini tanpa mencantumkan dan menyebutkan sumber :

a. Pengutipan hanya untuk kepentingan pendidikan, penelitian, penulisan karya ilmiah, penulisan

laporan, penulisan kritik atau tinjauan suatu masalah.

Dilarang mengumumkan dan memperbanyak sebagian atau seluruh karya tulis ini dalam bentuk apapun

tanpa izin Politeknik Negeri Jakarta

b. Pengutipan tidak merugikan kepentingan yang wajar Politeknik Negeri Jakarta

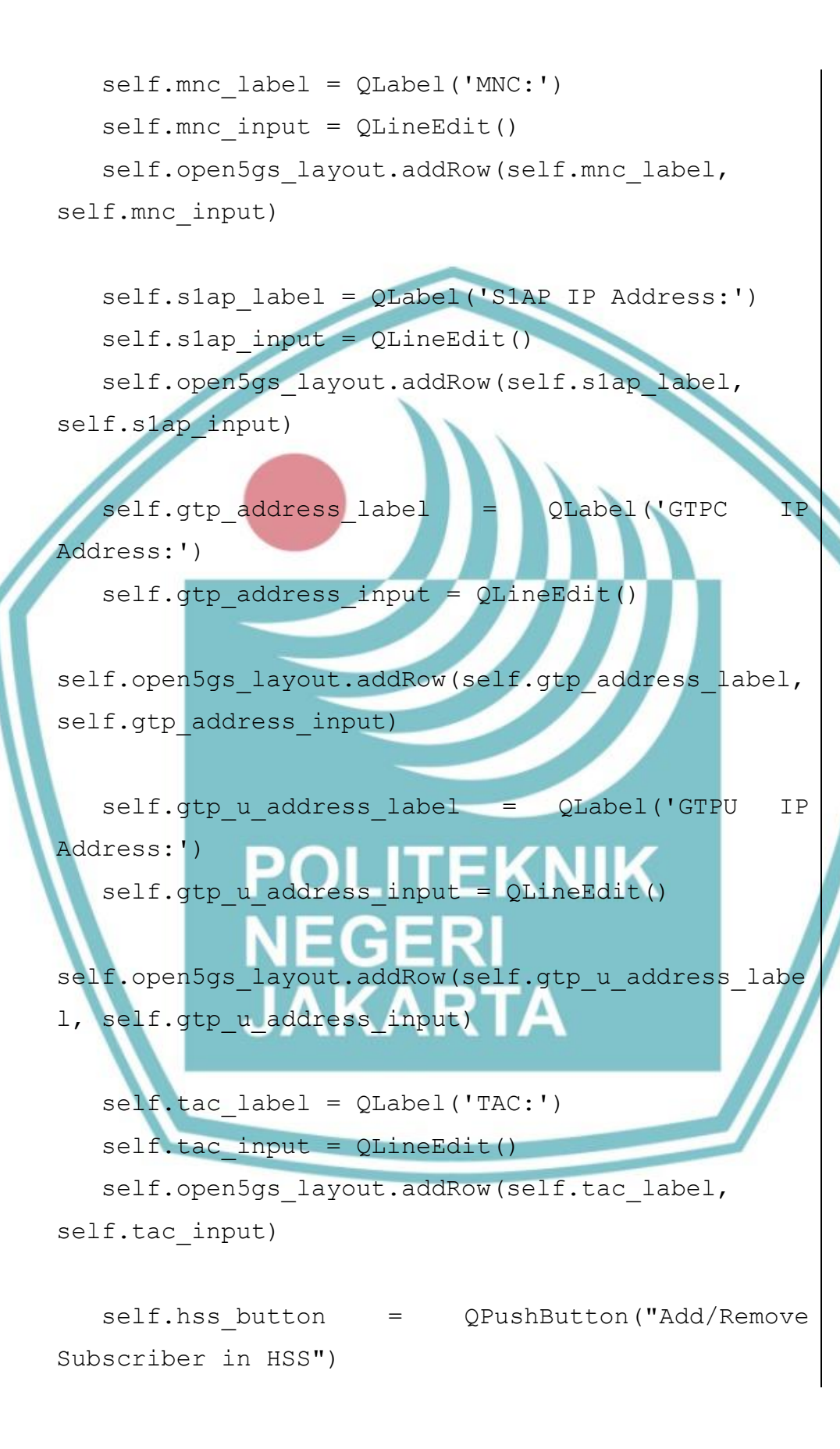

Politeknik Negeri Jakarta

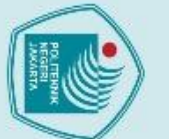

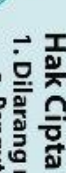

. Dilarang mengutip sebagian atau seluruh karya tulis ini tanpa mencantumkan dan menyebutkan sumber :

a. Pengutipan hanya untuk kepentingan pendidikan, penelitian , penulisan karya ilmiah, penulisan

b. Pengutipan tidak merugikan kepentingan yang wajar Politeknik Negeri Jakarta

Dilarang mengumumkan dan memperbanyak sebagian atau seluruh karya tulis ini dalam bentuk apapun

tanpa izin Politeknik Negeri Jakarta

laporan, penulisan kritik atau tinjauan suatu masalah.

self.hss button.clicked.connect(self.open hss edit or)

self.open5gs layout.addRow('', self.hss button)

self.restart button **QPushButton**('Restart Open5GS Services')

self.restart button.setToolTip("Click to restart Open5GS MME and SGWU services")

self.restart button.clicked.connect(self.start res tart open5gs)

self.open5gs layout.addRow('', self.restart button)

# Add Open5GS tab to tab widget self.tab widget.addTab(self.open5gs tab, Open5GS Configuration')

# srsENB Configuration self.srsenb tab = QWidget() self.srsenb layout = QFormLayout() self.srsenb\_tab.setLayout(self.srsenb layout)

Add fields to srsENB tab

self.mcc label srsenb = QLabel('MCC:') self.mcc input srsenb = QLineEdit()

self.srsenb layout.addRow(self.mcc label srsenb, self.mcc input srsenb)

self.mnc label srsenb = QLabel('MNC:') self.mnc input srsenb = QLineEdit()

Politeknik Negeri Jakarta

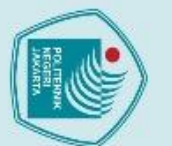

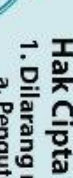

- a. Pengutipan hanya untuk kepentingan pendidikan, penelitian , penulisan karya ilmiah, penulisan laporan, penulisan kritik atau tinjauan suatu masalah.

- b. Pengutipan tidak merugikan kepentingan yang wajar Politeknik Negeri Jakarta

Dilarang mengumumkan dan memperbanyak sebagian atau seluruh karya tulis ini dalam bentuk apapun tanpa izin Politeknik Negeri Jakarta

- . Dilarang mengutip sebagian atau seluruh karya tulis ini tanpa mencantumkan dan menyebutkan sumber :

self.srsenb layout.addRow(self.mnc label srsenb,

self.mme label = QLabel('MME IP Address:')

self.srsenb layout.addRow(self.mme label,

self.srsenb layout.addRow(self.gtp bind label,

self.srsenb layout.addRow(self.slc bind label,

QLabel('GTP

QLabel ('S1C

QLineEdit()

Bind

Bind

IP

ΙP

self.mme input = QLineEdit()

self.gtp bind input = QLineEdit()

self.slc bind input = QLineEdit()

self.tac label srsenb = QLabel('TAC:')

self.srsenb layout.addRow(self.tac label srsenb

self.frequency label = QLabel('Frequency:')

self.srsenb layout.addRow(self.frequency label,

self.frequency input = QLineEdit()

self.mnc input srsenb)

self.gtp bind label

self.slc bind label =

self.tac input srsenb =

self.gtp bind input)

self.s1c bind input)

self.tac input srsenb)

self.frequency input)

# Note under Frequency

self.mme input)

Address:')

Address: ')

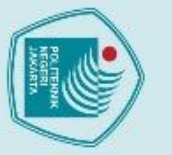

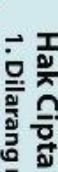

a. Pengutipan hanya untuk kepentingan pendidikan, penelitian , penulisan karya ilmiah, penulisan

Dilarang mengumumkan dan memperbanyak sebagian atau seluruh karya tulis ini dalam bentuk apapun tanpa izin Politeknik Negeri Jakarta

Pengutipan tidak merugikan kepentingan yang wajar Politeknik Negeri Jakarta

- laporan, penulisan kritik atau tinjauan suatu masalah.
- . Dilarang mengutip sebagian atau seluruh karya tulis ini tanpa mencantumkan dan menyebutkan sumber :

- self.frequency note) # Add srsENB tab to tab widget self.tab widget.addTab(self.srsenb tab, 'srsENB Configuration ) # Create Save button with an icor OPushButton ('Save self.save button Configuration') self.save button.setToolTip("Click to save the configuration") self.save button.clicked.connect(self.start save p rocess) OLITEKNIK # Create Reset button with an icon self.reset button QPushButton('Reset Default') self.reset button.setToolTip("Click to the configuration to default") self.reset button.clicked.connect(self.start reset process)

self.frequency note = QLabel('\*For Frequency,

1300 = 1800 MHz, 3500 = 900 MHz'

self.srsenb layout.addRow('',

self.frequency note.setWordWrap(True)

self.frequency note.setObjectName('note')

```
# Progress bar
self.progress = QProgressBar(self)
self.progress.setRange(0, 100)
self.progress.setValue(0)
```

to

reset

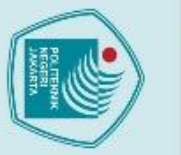

Hak Cipta :

. Dilarang mengutip sebagian atau seluruh karya tulis ini tanpa mencantumkan dan menyebutkan sumber :

a. Pengutipan hanya untuk kepentingan pendidikan, penelitian , penulisan karya ilmiah, penulisan

laporan, penulisan kritik atau tinjauan suatu masalah.

b. Pengutipan tidak merugikan kepentingan yang wajar Politeknik Negeri Jakarta

Dilarang mengumumkan dan memperbanyak sebagian atau seluruh karya tulis ini dalam bentuk apapun

tanpa izin Politeknik Negeri Jakarta

main layout.addWidget(self.reset button) main layout.addWidget(self.progress) # Set layout self.setLayout(main layout) def validate input(self): self.mcc input.text().isdigit() if not or len(self.mcc input.text()) != 3: QMessageBox.warning(self, "Invalid Input", "MCC must be a 3-digit number.") return False if not self.mnc input.text().isdigit() or len(self.mnc input.text()) QMessageBox.warning(self, "Invalid Input", "MNC must be a 2-digit number.") return False if not self.tac input.text().isdigit() or not (1 len(self.tac input.text()) <= 5):</pre> <= Input", QMessageBox.warning(self, "Invalid "TAC must be a number with 1 to 5 digits.") return False return True def start save process(self): if not self.validate input(): return

self.progress.setTextVisible(True)

main layout.addWidget(self.tab widget)

main layout.addWidget(self.save button)

# Add widgets to main layout

|                                 | 1  |
|---------------------------------|----|
| POLITENNIX<br>NEGERI<br>JAKARTA | (ی |
|                                 |    |
| й                               | z  |

# Start progress bar animation

self.timer.timeout.connect(self.update progress)

QTimer.singleShot(2000, self.save config)

self.progress.setValue(current value +

# Save configuration after animation

current value = self.progress.value()

slap address = self.slap input.text()

gtp bind = self.gtp bind input.text() slc bind = self.slc bind input.text()

frequency = self.frequency input.text()

gtp address = self.gtp address input.text()

mme address = self.mme input.text()

self.progress.setValue(0)

self.timer = QTimer()

self.timer.start(20)

def update progress(self):

def save config(self):

current tab index

active

self.tab widget.currentIndex()

if current tab index == 0:

else:

if current value < 100:

self.timer.stop()

tac = self.tac input.text()

mcc = self.mcc input.text()

mnc = self.mnc input.text()

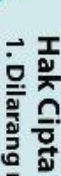

a. Pengutipan hanya untuk kepentingan pendidikan, penelitian , penulisan karya ilmiah, penulisan

Dilarang mengumumkan dan memperbanyak sebagian atau seluruh karya tulis ini dalam bentuk apapun

tanpa izin Politeknik Negeri Jakarta

b. Pengutipan tidak merugikan kepentingan yang wajar Politeknik Negeri Jakarta

- Dilarang mengutip sebagian atau seluruh karya tulis ini tanpa mencantumkan dan menyebutkan sumber :
- laporan, penulisan kritik atau tinjauan suatu masalah.

# Open5GS tab is

=

1)

save mme config(tac, slap address,

save sgwu config(self.gtp u address input.text())

save enb config(mme\_address,

save rr config(tac, frequency)

self.progress.setValue(100)

def start reset process(self):

self.timer = QTimer()

self.timer.timeout.connect

self.timer.start(20

def reset config(self):

active

active

current tab index

self.tab widget.currentIndex()

if current tab index == 0:

self.reset open5gs tab()

self.progress.setValue(0)

QMessageBox.information(self,

"Configuration saved successfully.")

# Start progress bar animation

Reset configuration after animation

QTimer.singleShot(2000, self.reset config)

elif current tab index == 1: # srsENB tab is

elif current tab index == 1: # srsENB tab is

mnc, gtp address)

gtp bind, s1c bind)

active

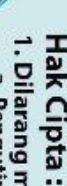

. Dilarang mengutip sebagian atau seluruh karya tulis ini tanpa mencantumkan dan menyebutkan sumber : a. Pengutipan hanya untuk kepentingan pendidikan, penelitian , penulisan karya ilmiah, penulisan

- laporan, penulisan kritik atau tinjauan suatu masalah.

Dilarang mengumumkan dan memperbanyak sebagian atau seluruh karya tulis ini dalam bentuk apapun tanpa izin Politeknik Negeri Jakarta

- b. Pengutipan tidak merugikan kepentingan yang wajar Politeknik Negeri Jakarta

=

mcc,

mnc,

Success",

mcc,

update progress)

# Open5GS tab is

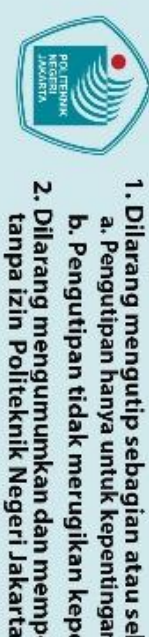

Dilarang mengumumkan dan memperbanyak sebagian atau seluruh karya tulis ini dalam bentuk apapun

- b. Pengutipan tidak merugikan kepentingan yang wajar Politeknik Negeri Jakarta

- a. Pengutipan hanya untuk kepentingan pendidikan, penelitian , penulisan karya ilmiah, penulisan laporan, penulisan kritik atau tinjauan suatu masalah.
- . Dilarang mengutip sebagian atau seluruh karya tulis ini tanpa mencantumkan dan menyebutkan sumber :
- Hak Cipta :

🔘 Hak Cipta milik Politeknik Negeri Jakarta

self.reset srsenb tab()

self.progress.setValue(100) QMessageBox.information(self, "Configuration reset to default.")

def reset open5gs tab(self):

Load default configuration into the UI for Open5GS tab self.mcc input.setText('001')

self.mnc input.setText('01')

self.tac input.setText('1')

self.slap\_input.setText('127.0.1.100')

self.gtp address input.setText('127.0.0.2')

self.gtp\_u\_address input.setText('127.0.0.6')

def reset srsenb tab(self):

Load default con the UI for q srsENB tab self.mcc input srsenb.setText('001') self.mnc\_input srsenb.setText('01') self.tac input srsenb.setText('1') self.mme input.setText('127.0.1.100') self.gtp bind input.setText('127.0.0.1') self.s1c bind input.setText('127.0.0.1') self.frequency input.setText('3500')

def start restart open5gs(self): # Start progress bar animation self.progress.setValue(0) self.timer = QTimer()

"Reset",

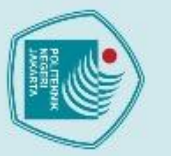

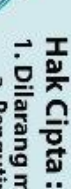

- a. Pengutipan hanya untuk kepentingan pendidikan, penelitian , penulisan karya ilmiah, penulisan

Pengutipan tidak merugikan kepentingan yang wajar Politeknik Negeri Jakarta

- laporan, penulisan kritik atau tinjauan suatu masalah.

Dilarang mengumumkan dan memperbanyak sebagian atau seluruh karya tulis ini dalam bentuk apapun tanpa izin Politeknik Negeri Jakarta

- . Dilarang mengutip sebagian atau seluruh karya tulis ini tanpa mencantumkan dan menyebutkan sumber :

self.timer.timeout.connect(self.update progress) self.timer.start(20)

# Restart Open5GS services after animation QTimer.singleShot(2000,

self.restart open5qs services)

try:

def restart open5gs services(self):

# Restart Open5GS MME and SGWU services subprocess.run("sudo systemctl restart open5gs-mmed && sudo systemctl restart open5qssqwud && sudo systemctl restart open5qs-hssd", shell=True, check=True)

self.progress.setValue(100)

"Success", QMessageBox.information(self, "Open5GS services restarted successfully.")

logging.info("Open5GS services restarted successfully.") except subprocess.CalledProcessError as e: self.progress.setValue(100)

QMessageBox.critical(self, "Error' f"Failed to restart Open5GS services: {e}")

> Open5GS logging.error(f"Failed to restart

def open hss editor(self): webbrowser.open('http://localhost:9999')

if name == ' main ': app = QApplication(sys.argv)

services: {e}")

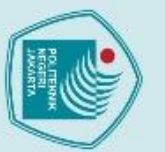

path splash

splash.show()

# Create and display the splash screen

Qt.WindowStaysOnTopHint)

# Simulate something that

main window = ConfigApp()

main window.show()

sys.exit(app.exec ())

splash.setMask(splash pix.mask())

QTimer.singleShot(3000, splash.close)

Initialize and show main window

splash pix = QPixmap('Images/Splashscreen.png')

Replace 'splash.png' with your splash screen file

takes time

POLITEKNIK

NEGERI

JAKARTA

QSplashScreen(splash pix,

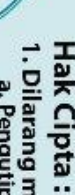

a. Pengutipan hanya untuk kepentingan pendidikan, penelitian , penulisan karya ilmiah, penulisan laporan, penulisan kritik atau tinjauan suatu masalah.

. Dilarang mengumumkan dan memperbanyak sebagian atau seluruh karya tulis ini dalam bentuk apapun tanpa izin Politeknik Negeri Jakarta

- b. Pengutipan tidak merugikan kepentingan yang wajar Politeknik Negeri Jakarta
- . Dilarang mengutip sebagian atau seluruh karya tulis ini tanpa mencantumkan dan menyebutkan sumber :

Politeknik Negeri Jakarta

### **DAFTAR RIWAYAT HIDUP**

Samuel Sinulingga Lahir di Jakarta, 07 September 2002. Melakukan pendidikan di SD Harapan Mulia, pada tahun 2008 hingga lulus pada tahun 2014. Setelah itu melanjutkan Pendidikan di SMP St. Bellarminus pada tahun 2014 hingga lulus pada tahun 2017 dan melanjutkan pendidikan di SMAN 8 Bekasi hingga lulus pada tahun 2020. Kemudian pada tahun yang sama melanjutkan studi di Perguruan Tinggi Politeknik Negeri Jakarta Jurusan Teknik Elektro Program Studi Broadband Multimedia.

### POLITEKNIK NEGERI JAKARTA

### O Hak Cipta milik Politeknik Negeri Jakarta

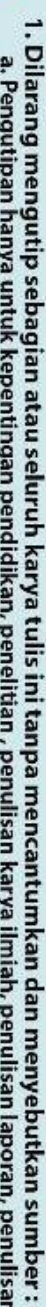

- a. Pengutipan hanya untuk kepentingan pendidikan, penelitian, penulisan karya ilmiah, penulisan laporan, penulisan kritik atau tinjauan suatu masalah.
- b. Pengutipan tidak merugikan kepentingan yang wajar Politeknik Negeri Jakarta
- Dilarang mengumumkan dan memperbanyak sebagian atau seluruh karya tulis ini dalam bentuk apapun tanpa izin Politeknik Negeri Jakarta